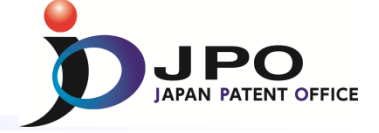

# Prior Art Search - Entry level -

# Japan Patent Office

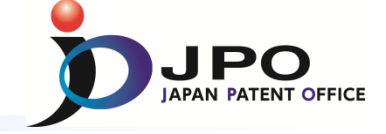

- I. Basics of Prior Art Search
- II. Search Strategy
- III. Search Tool J-PlatPat
- IV. Search Tool PATENTSCOPE

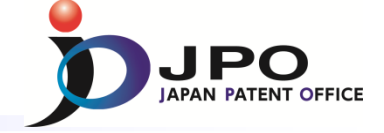

# I. Basics of Prior Art Search

- II. Search Strategy
- III. Search Tool J-PlatPat
- IV. Search Tool PATENTSCOPE

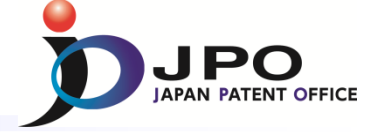

### A. Backgrounds - 1/3

In Japan,

an Examiner shall, as the administrative agency,

determine whether a patent shall be granted or rejected

for the examined patent applications according to the given regulatory requirements to decide granting or rejecting a patent

(Japanese Patent Act Articles 47, 49, 50, and 51)

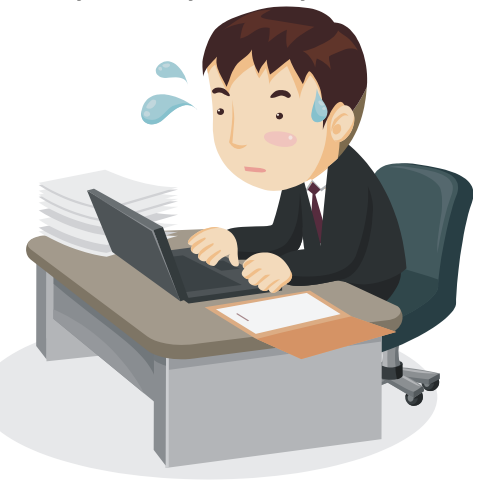

4

Among regulatory requirements for patent, those closely related to a prior-art document search are

- 1) Novelty
- 2) Inventive step
- 3) Conflicting applications

Examiners normally need to conduct a **prior-art-search** to identify that the examined patent applications are in conformity with those requirements.

A. Backgrounds - 2/3

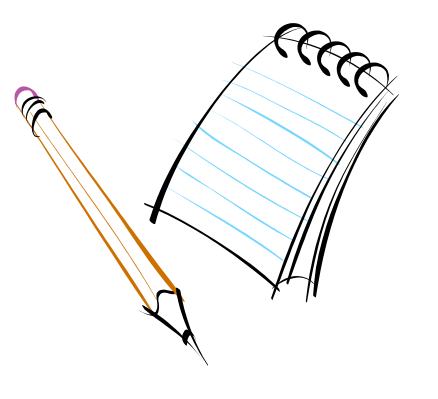

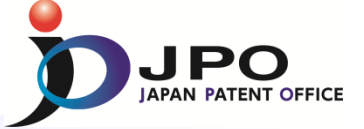

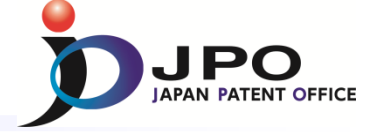

### A. Backgrounds - 3/3

### Three elements for an ideal search

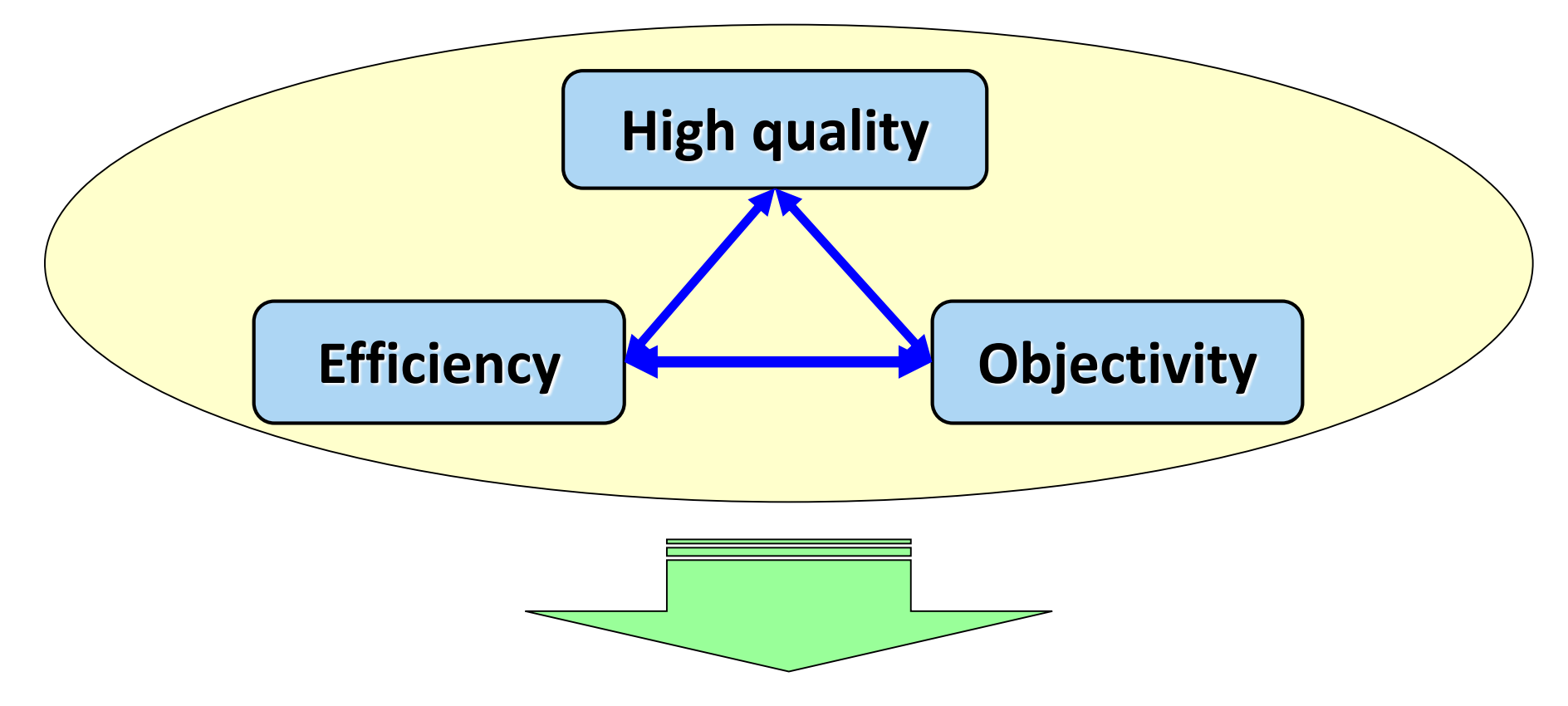

### **Establishment of <u>search strategies</u> is necessary**

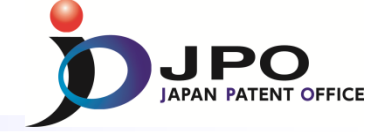

# I. Basics of Prior Art Search

# II. Search Strategy

# III. Search Tool - J-PlatPat

IV. Search Tool - PATENTSCOPE

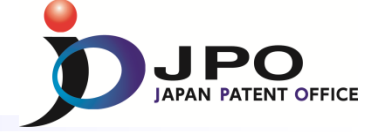

### **A. Search Flow**

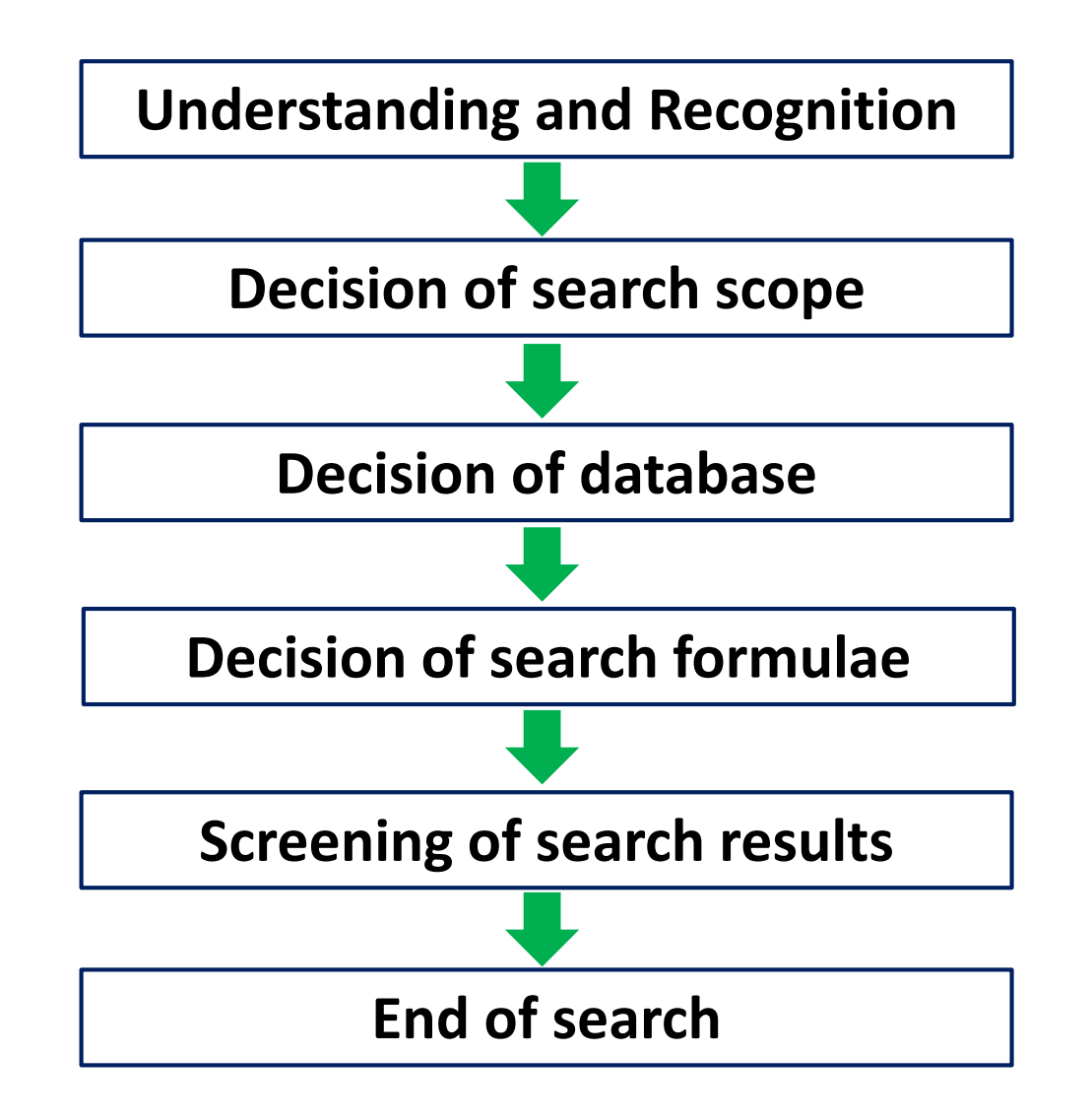

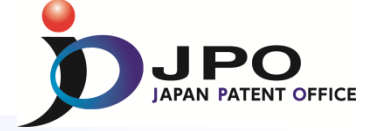

### **B.** Decision of search scope - 1/7

### **Accessible Documents**

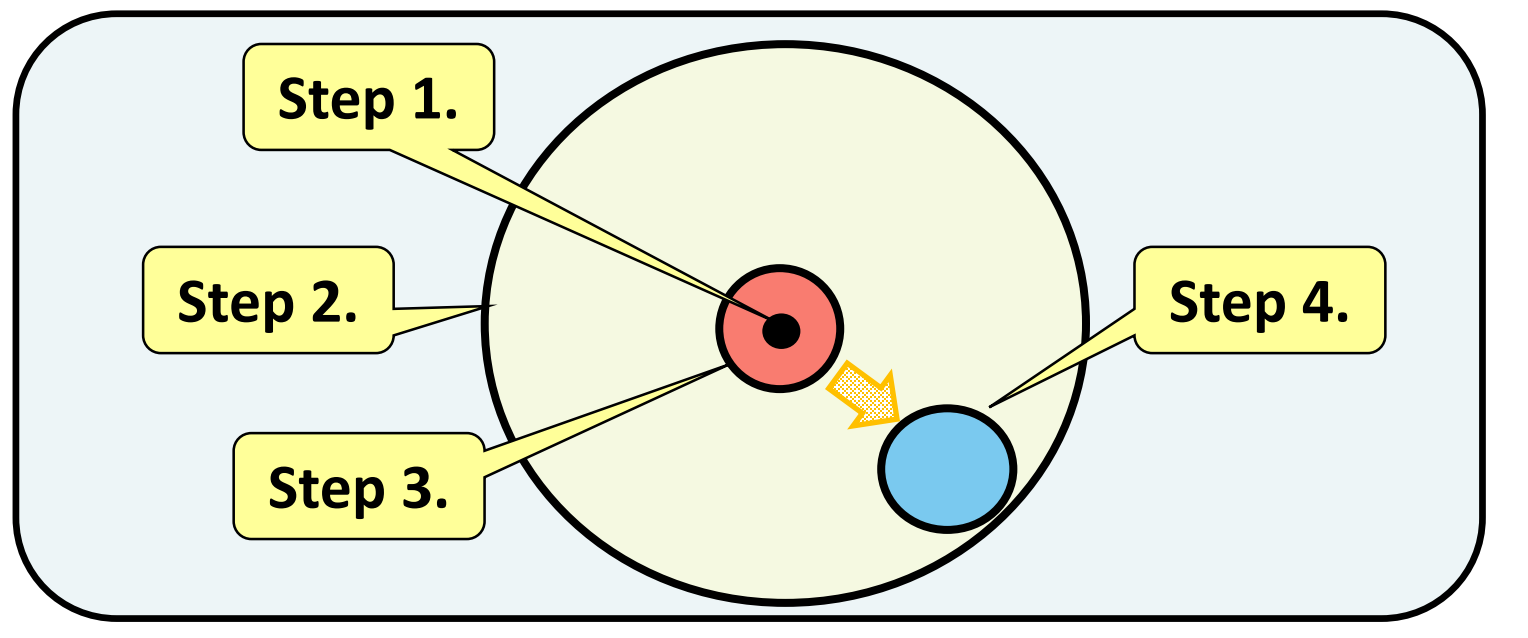

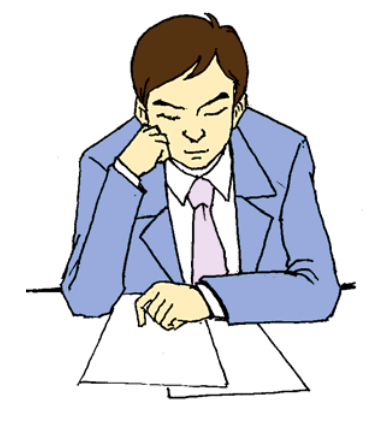

Step 1. Recognize an inventionStep 2. Determine outer border of search scopeStep 3. Determine search scopeStep 4. Change search scope

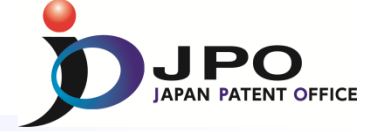

- **B.** Decision of search scope 2/7
- ~ Step 3. Determination of search scope ~

Search scope having all the elements of the claimed invention

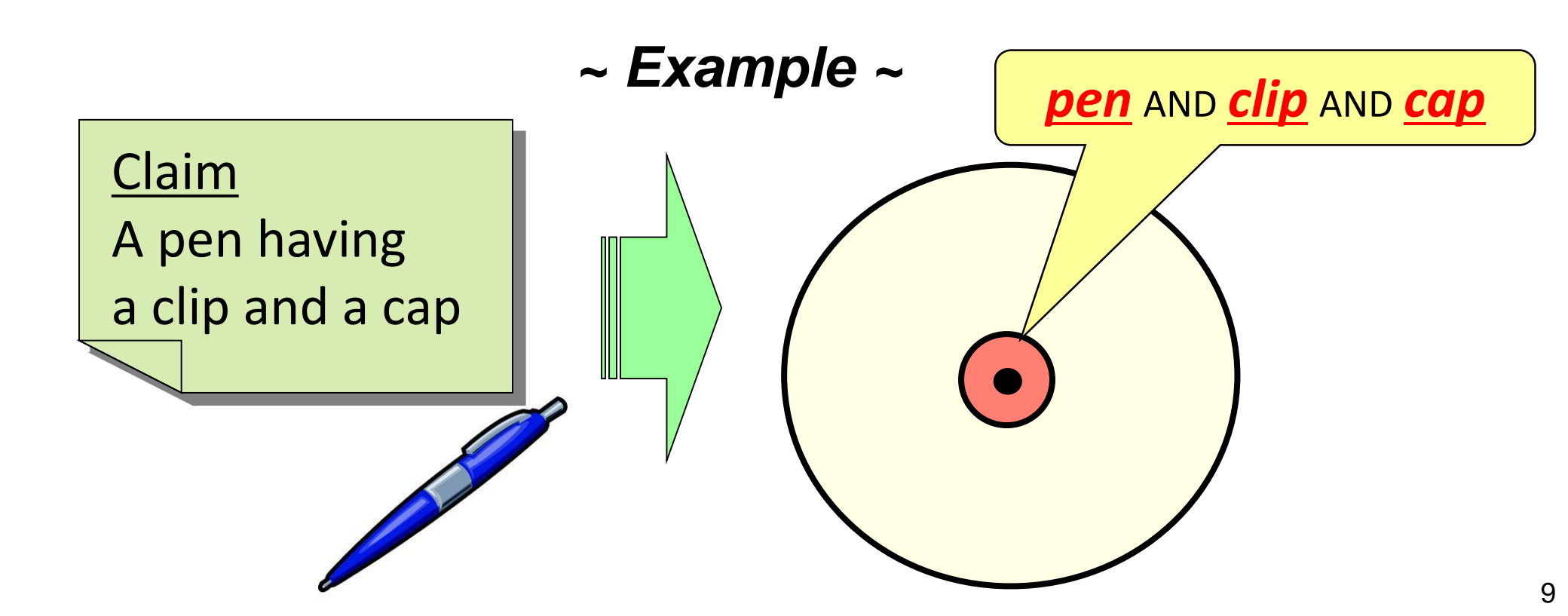

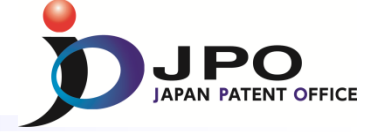

- B. Decision of search scope 3/7
- ~ Step 4. Change of search scope ~

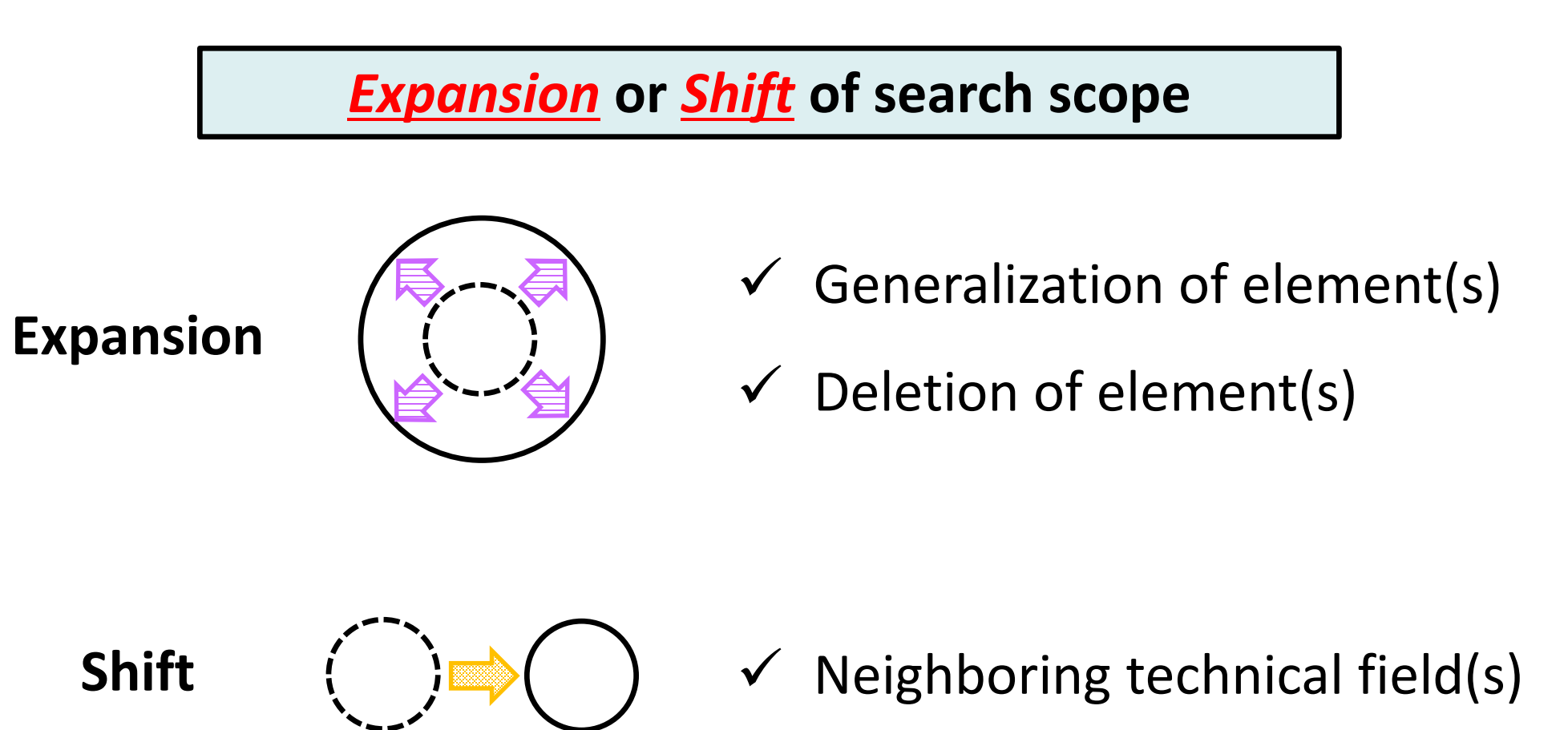

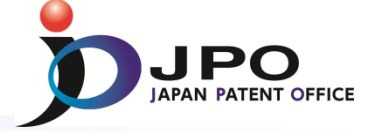

**B.** Decision of search scope - 4/7

~ Step 4. 1. Expansion of search scope ~

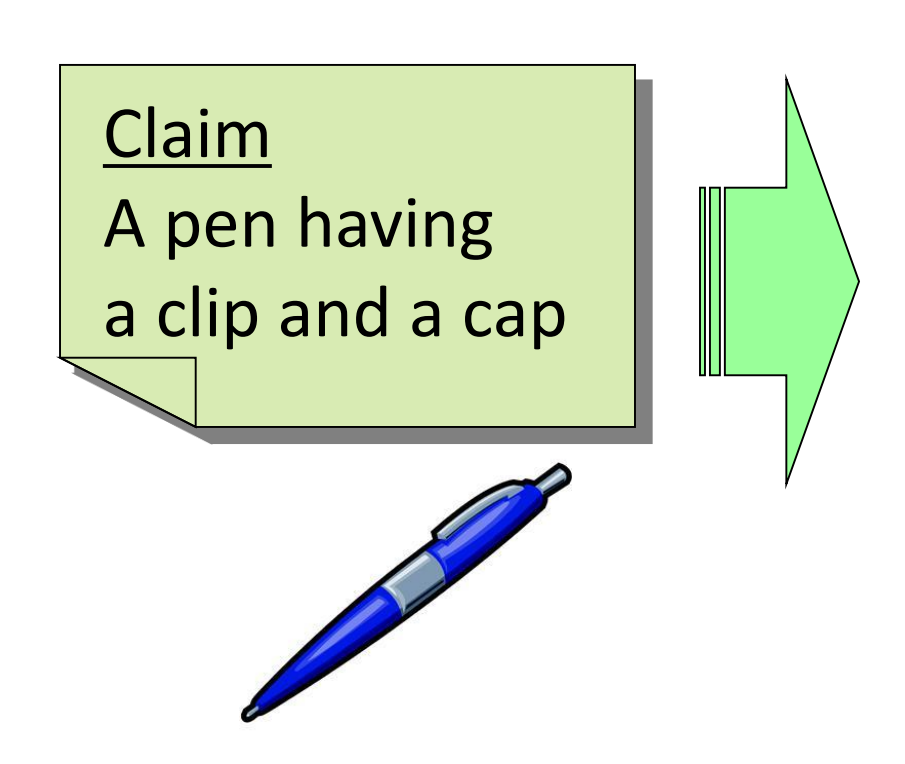

- ✓ Generalization of element(s)
  - A writing instrument having a clip and a cap
- Deletion of element(s)
  - A pen <u>having a cap</u>
  - A pen <u>having a clip</u>

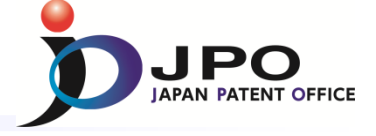

**B.** Decision of search scope - 5/7

~ Step 4. 2. Shift of search scope ~

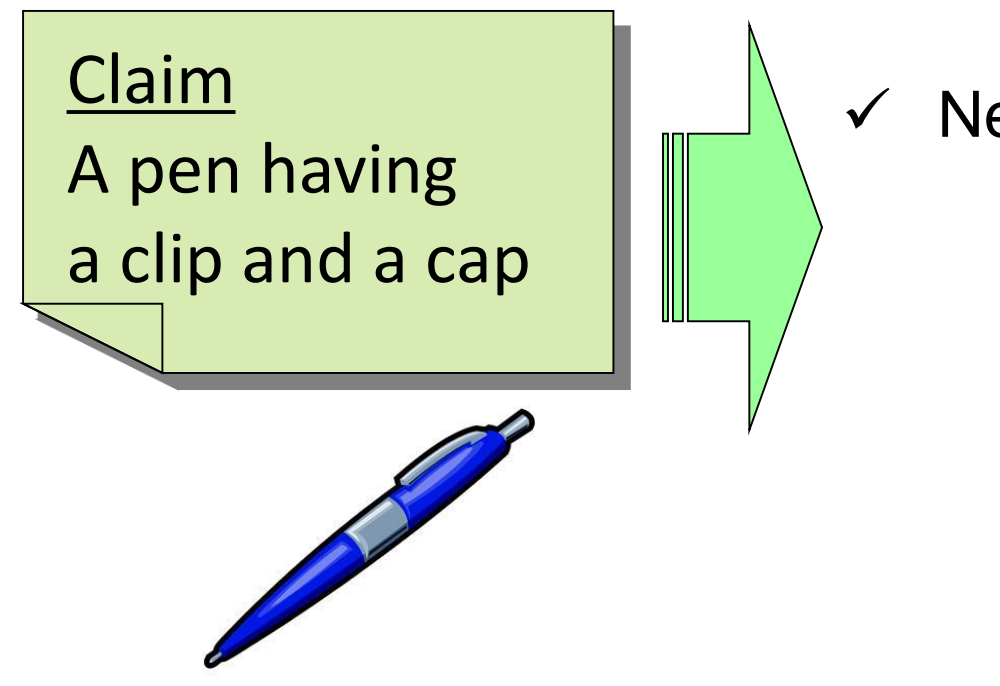

Neighboring technical field

An electronic stylus having a clip and a cap

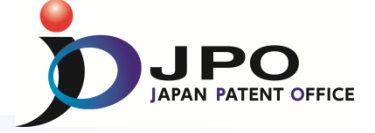

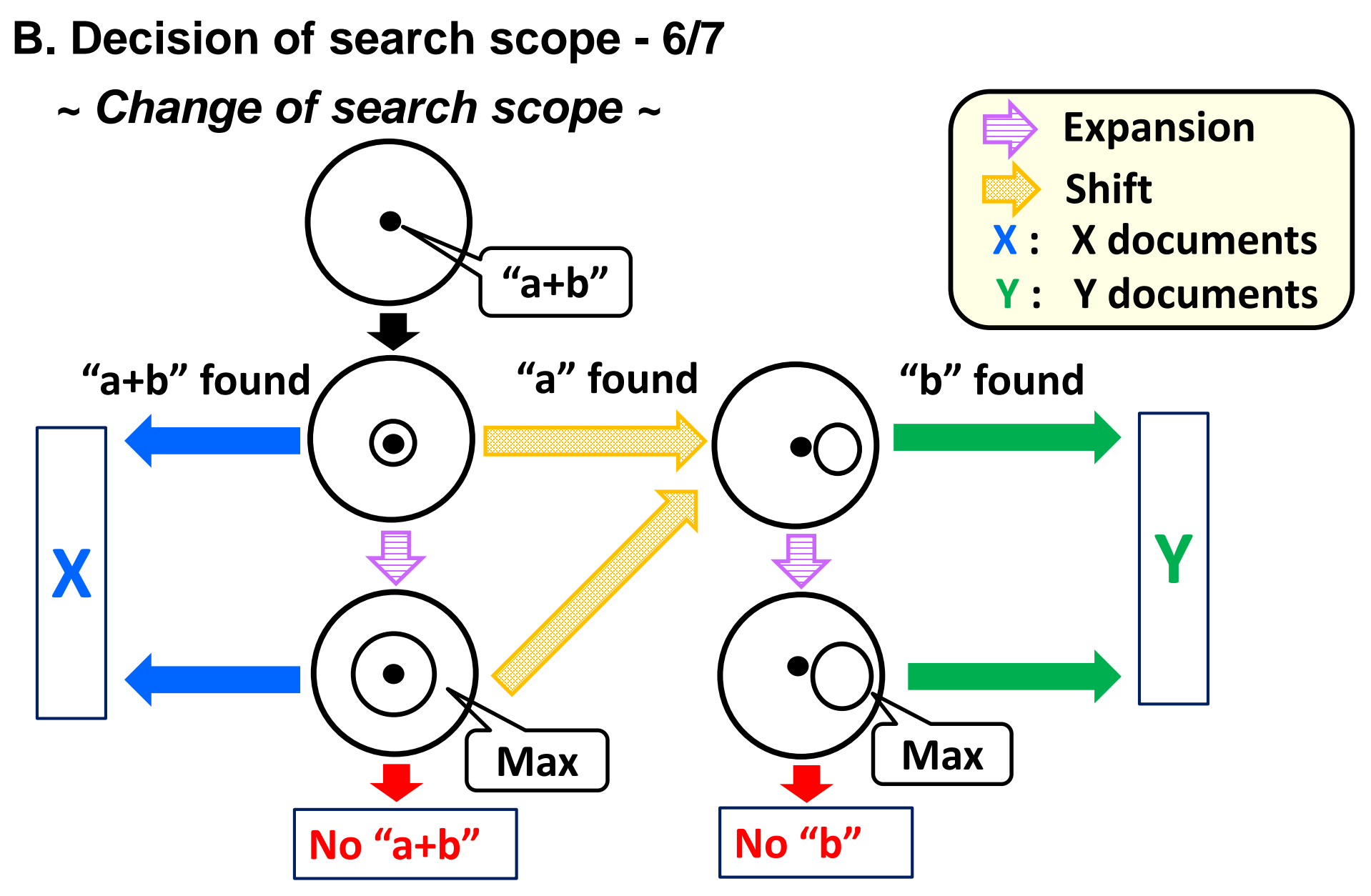

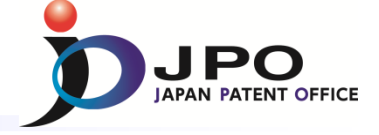

- **B.** Decision of search scope 7/7
  - ~ Tips for more efficient search ~

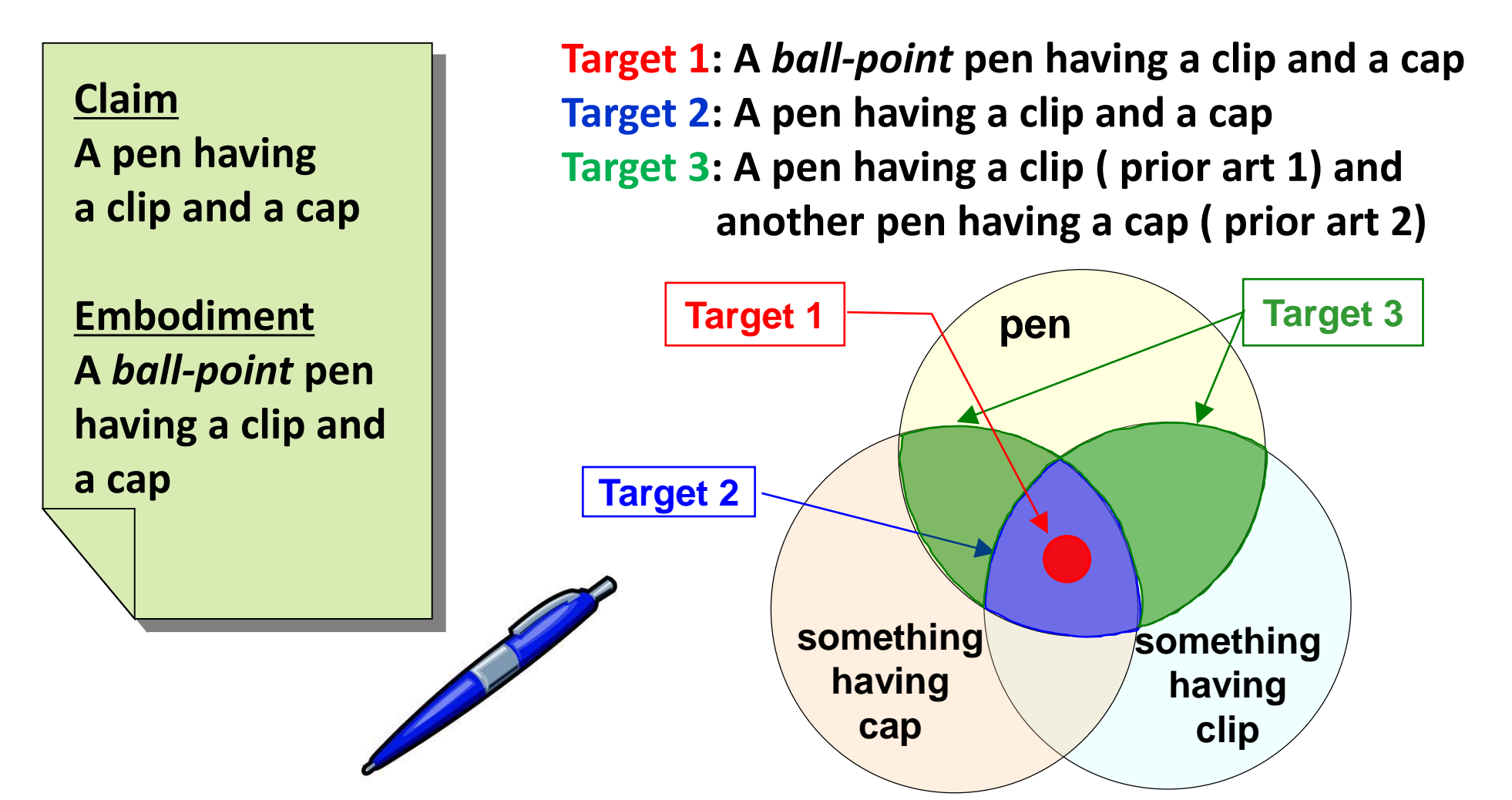

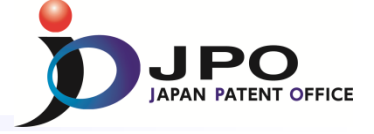

- **C.** Decision of database
  - ~ How to select database ? ~

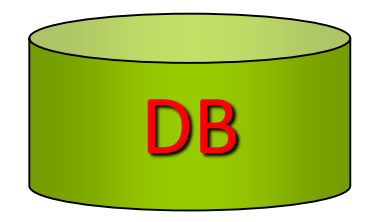

Basic inventions and academic inventions of element(s)

### Patent Gazette

- Papers by using <u>Commercial DB</u> and <u>Internet</u>
- The fields where specific search tools have been established
  - CAS for compounds
  - ICIREPAT for metal alloys
  - Improvement invention

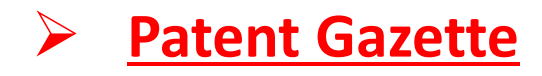

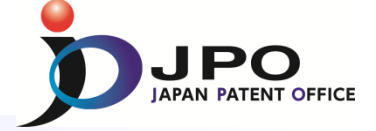

### **D.** Decision of search formulae - 1/3

- Search formulae are created based on search scope and database
- Search scope determines the <u>contents</u> of search formulae.
  - When search scope is "pen AND clip AND cap", search formulae can be <u>"(pen\*clip\*cap)/tx</u>".
- Database determines the <u>description methods</u> of search formulae.
  - When classification(IPC) is assigned to documents in the database, search formulae whose search scope is "pen AND clip AND cap" can be "<u>B43K9/00 \* clip/tx</u>" (B43K9/00 : Cap for pen)

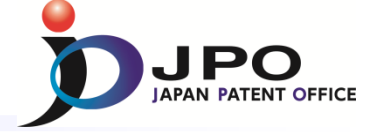

**D.** Decision of search formulae - 2/3

~ Tips for keyword search ~

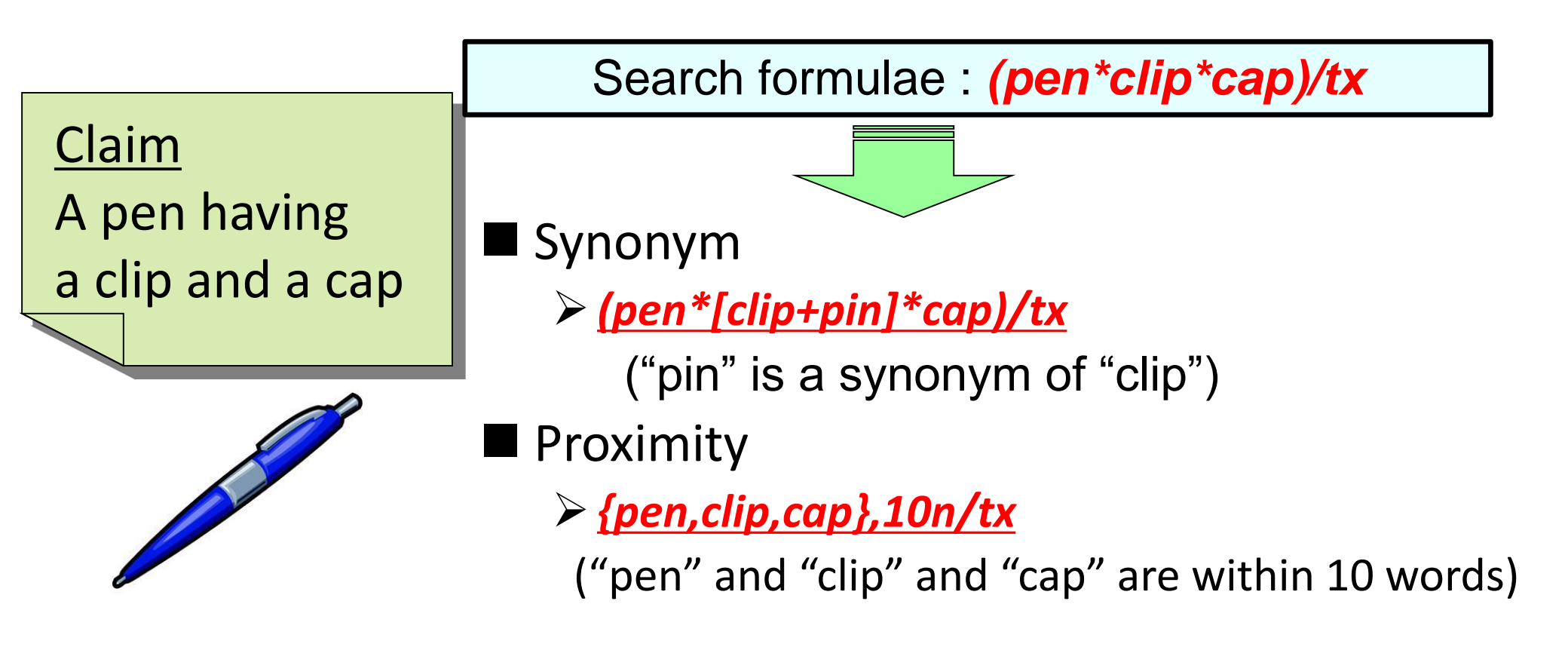

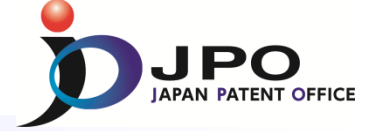

**D.** Decision of search formulae - 3/3

~ Tips for classification search~

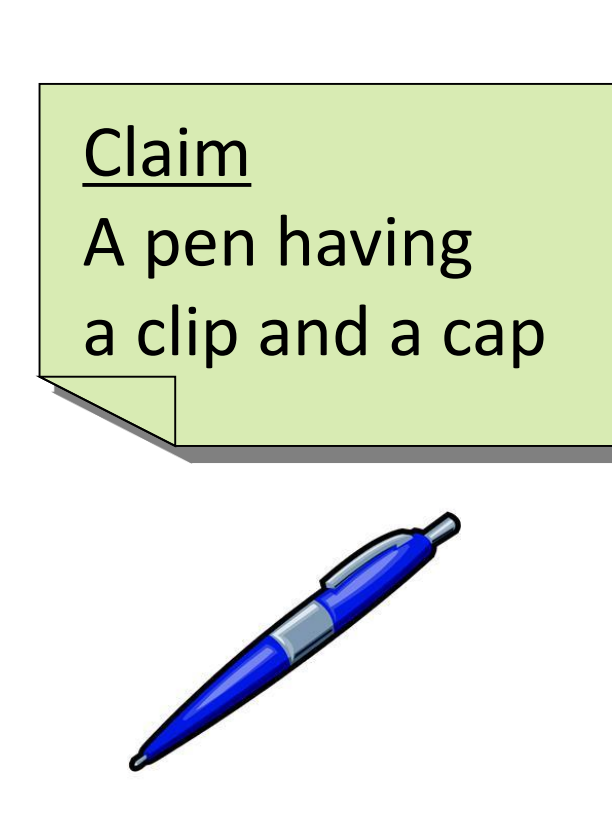

When classification is not available...
 > (pen\*clip\*cap)/tx

When IPC is available...

B43K9/00\*clip/tx

(IPC B43K9/00 : Cap for pen)

When FI is available...
 B43K9/00@F

(FI B43K9/00@F: Cap and clip for pen)

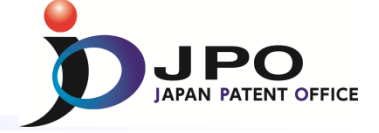

### E. Screening of search results - 1/3

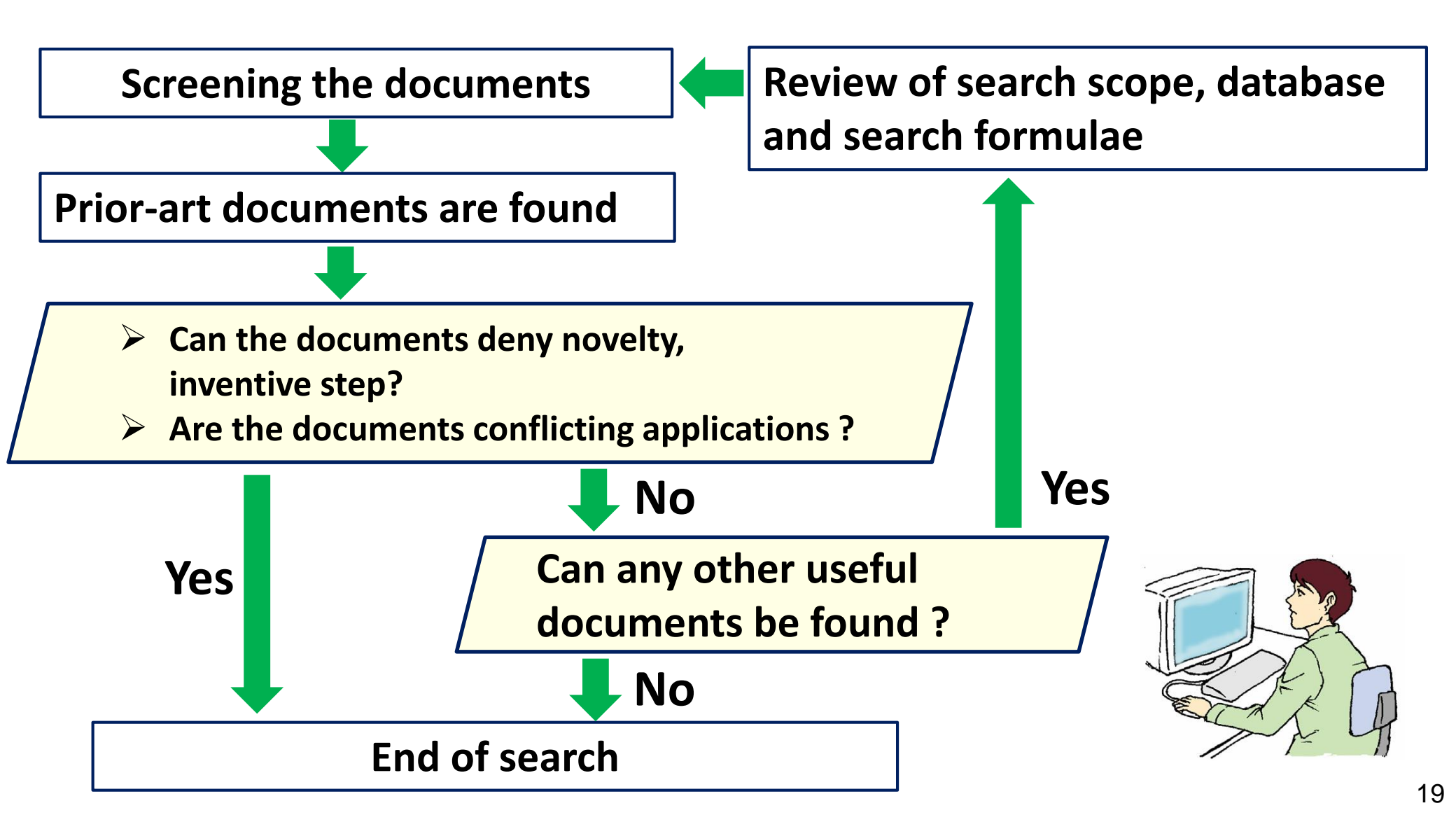

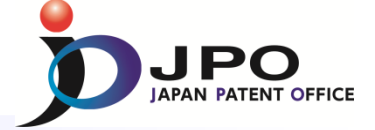

- E. Screening of search results 2/3
- ~ When do you finish prior art search ? ~

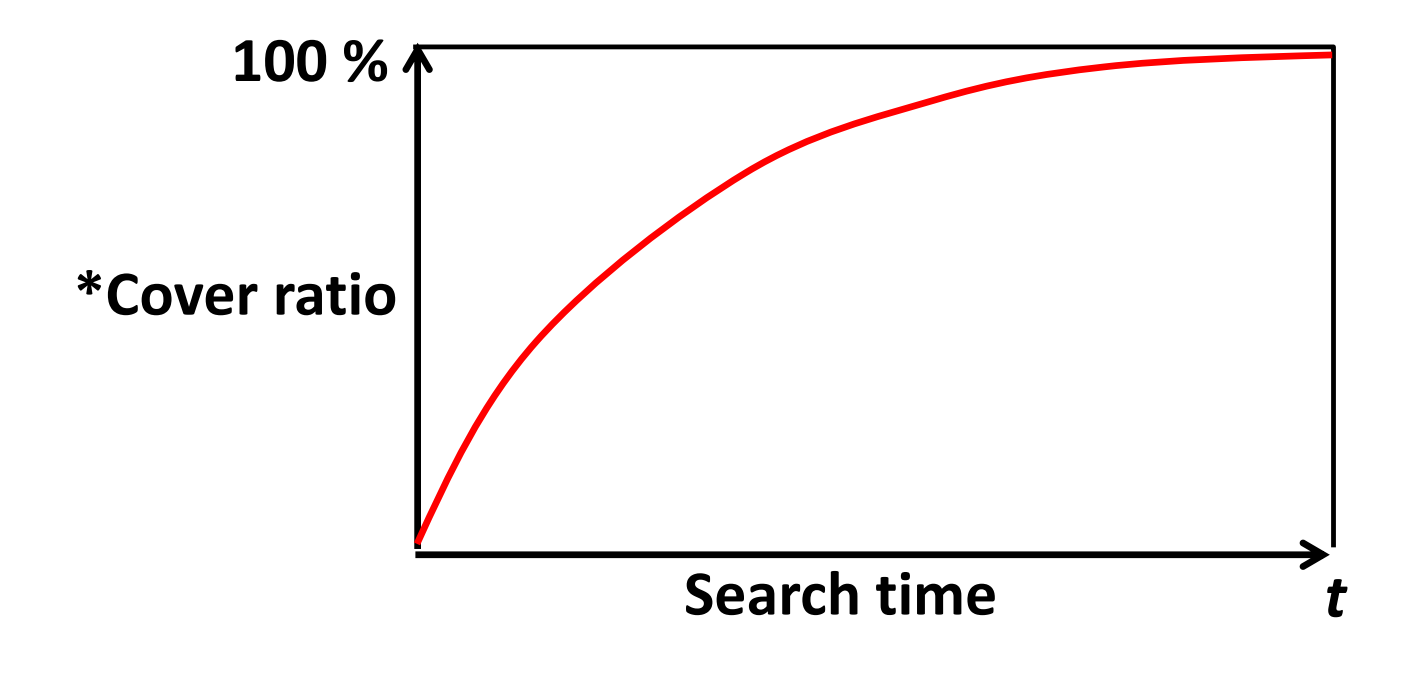

Cover ratio approaches 100 % as search time increases. However, search time is limited for examiners...

\*The percentage of documents you have searched within the outer border of the search scope

20

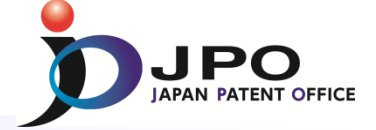

21

- E. Screening of search results 3/3
- ~ When do you finish prior art search ? ~

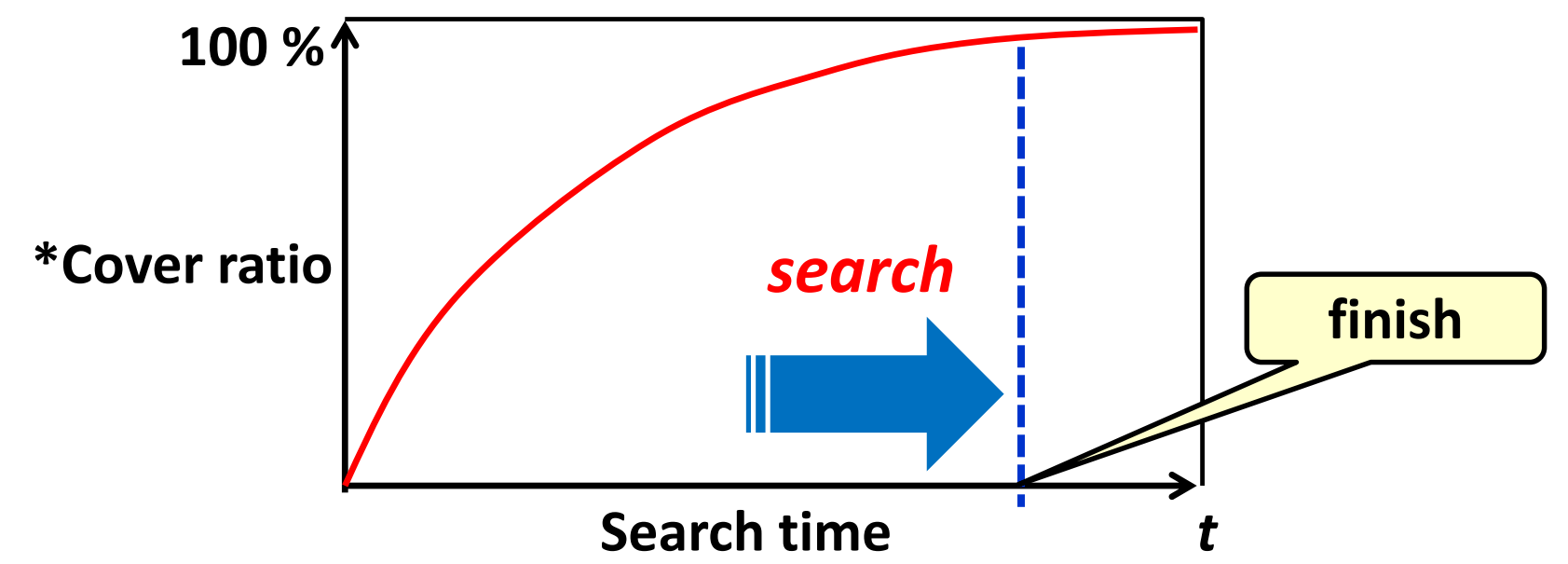

- Finish prior art search when an examiner judges that no more useful documents can be found.
  - ✓ The judgment is made based on the <u>examiners' knowledge and experience</u>.
  - ✓ Young examiners are recommended to consult with experienced examiners.

\*The percentage of documents you have searched within the outer border of the search scope

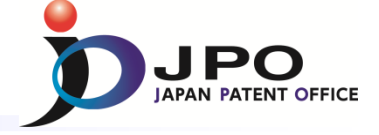

### F. Use of existing examination information - 1/3

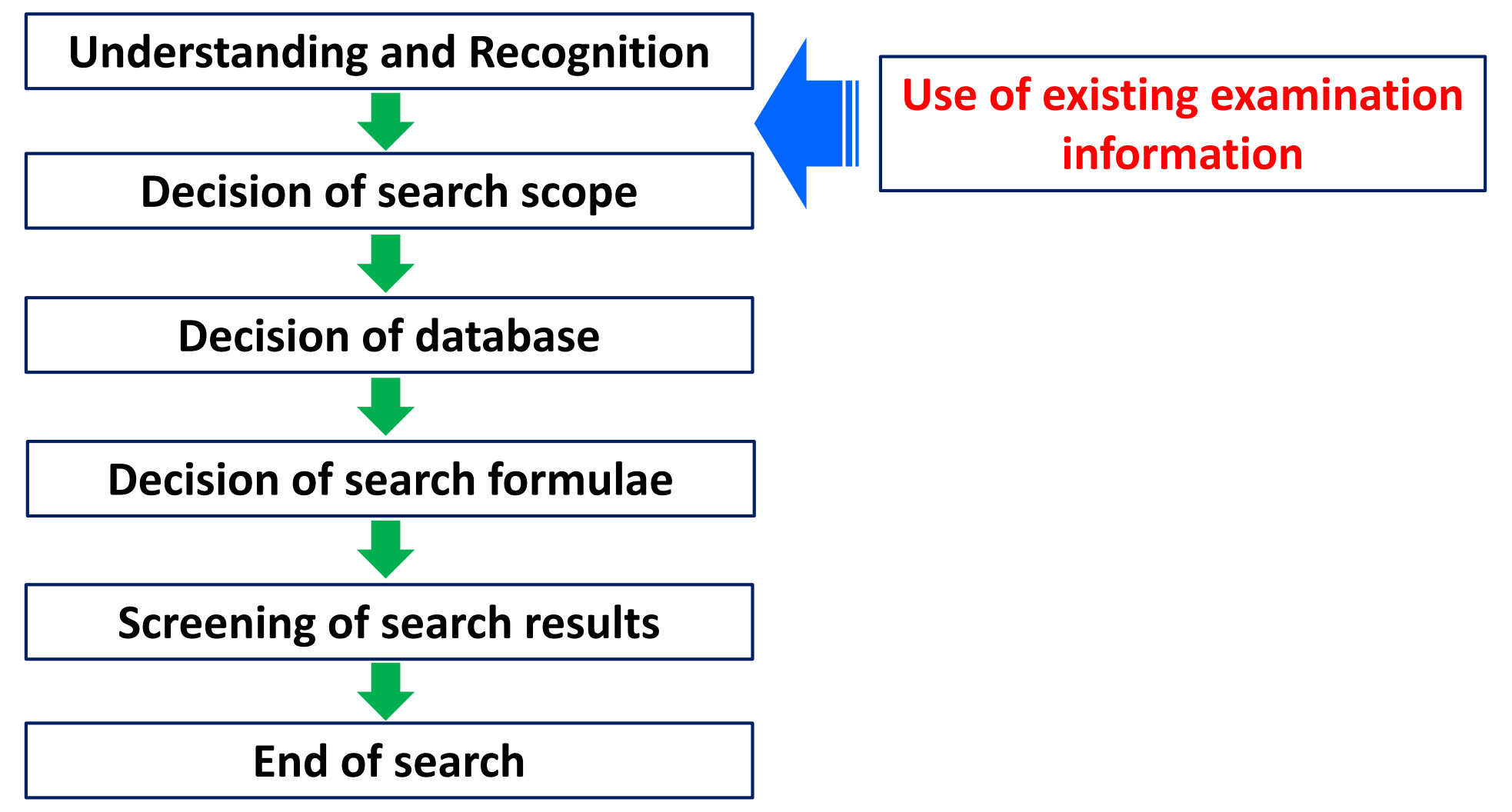

### F. Use of existing examination information - 2/3

- Examination results of other patent offices
   > ISR
  - Examination results of JPO, EPO, ...
- Examination results of related applications
   Divisional applications
- Miscellaneous
  Same inventors or appli
  - Same inventors or applicants

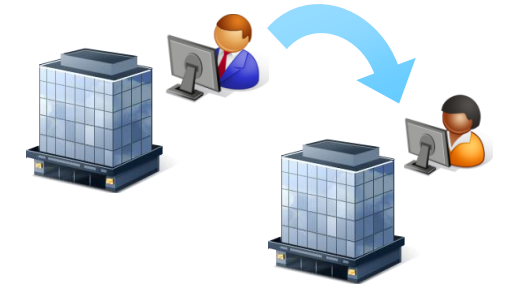

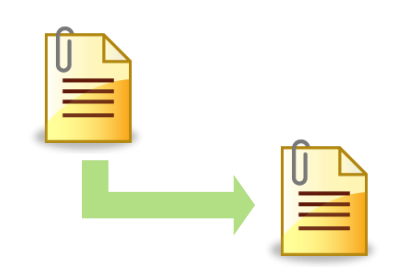

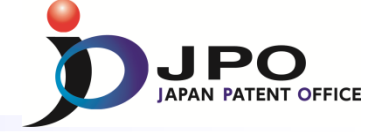

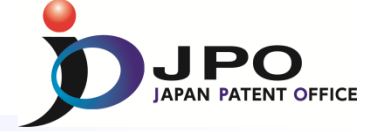

### F. Use of existing examination information - 3/3

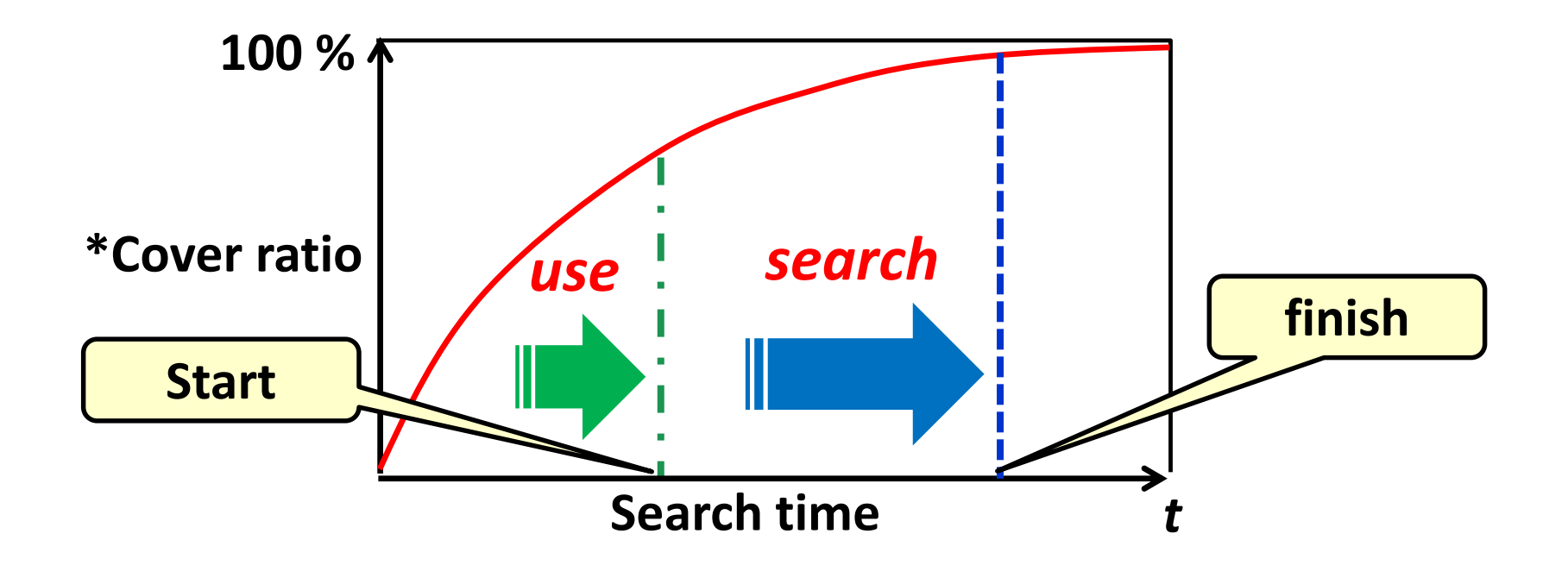

Use of <u>existing examination information</u> can reduce search time

\*The percentage of documents you have searched within the outer border of the search scope 24

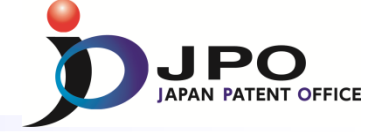

# I. Basics of Prior Art Search

# II. Search Strategy

# III. Search Tool - J-PlatPat

# IV. Search Tool - PATENTSCOPE

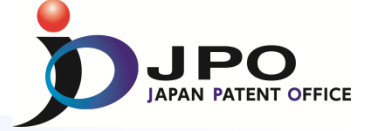

### A. Basics of J-PlatPat - 1/6

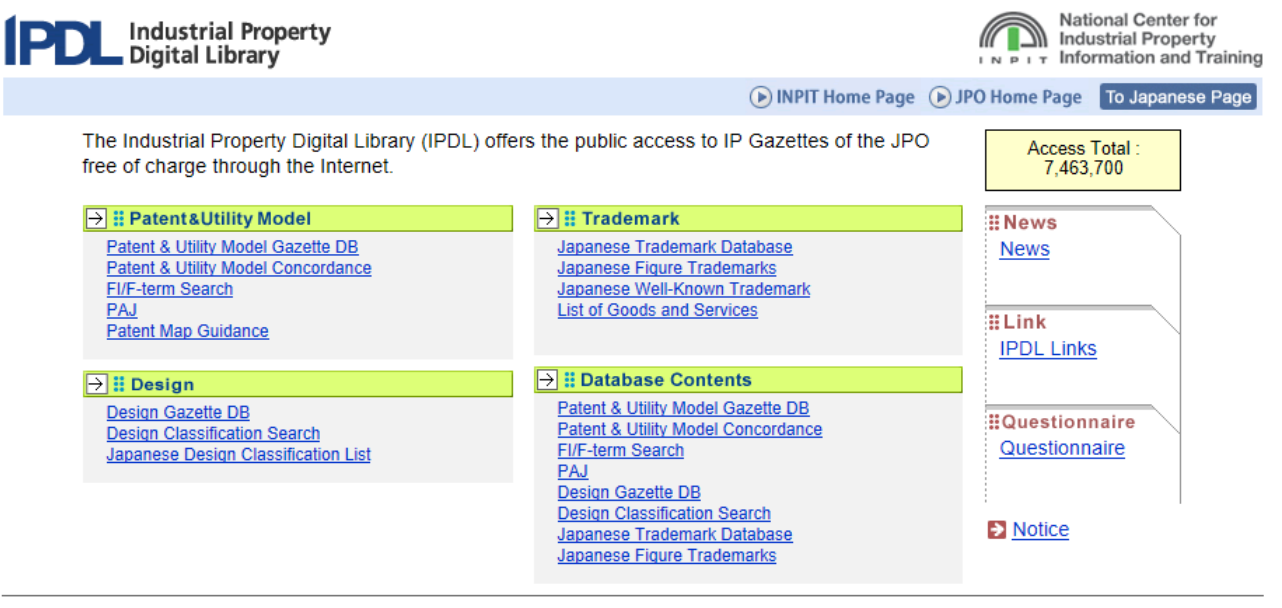

# JPO provided <u>IPDL</u> as a free search tool ✓ More than <u>100 million</u> accesses per year ✓ 16 years history as of <u>March 2015</u>

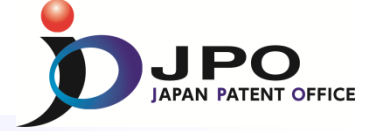

### A. Basics of J-PlatPat - 2/6

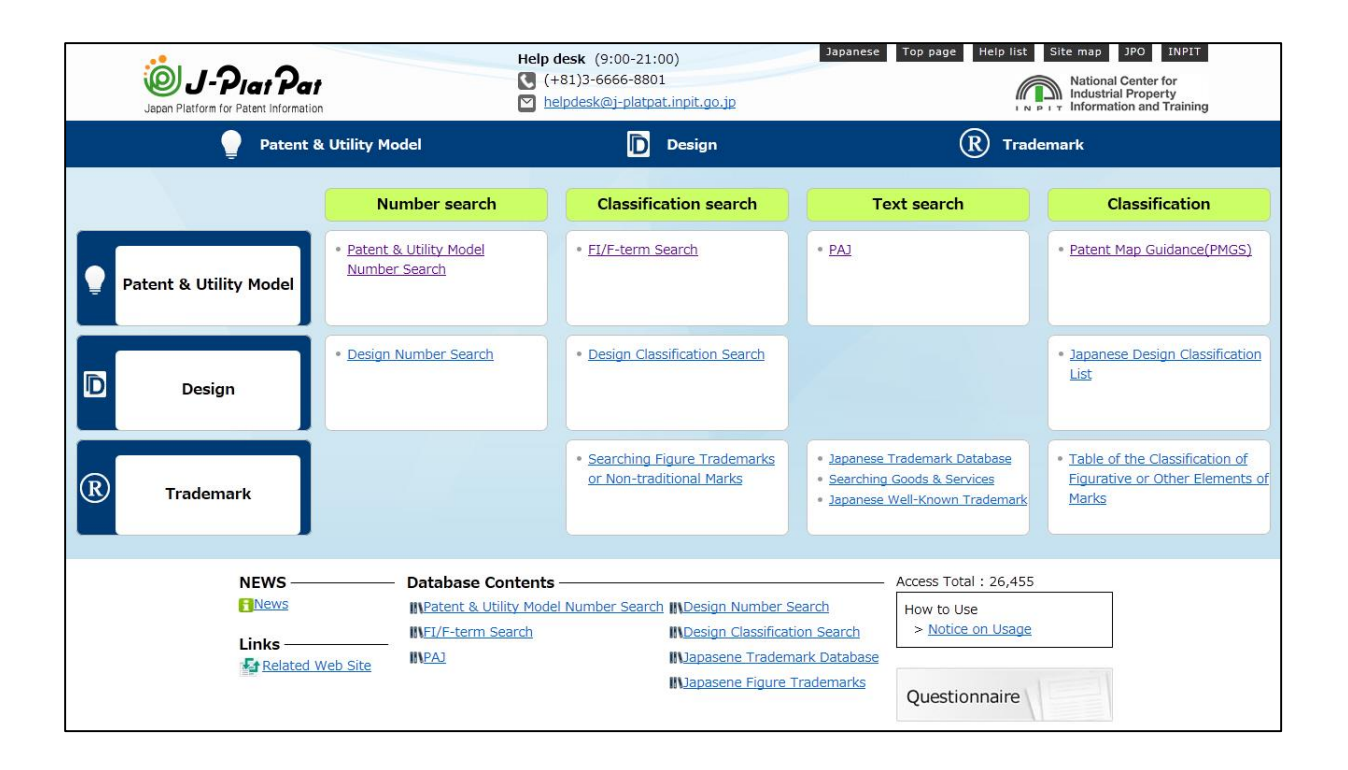

J-PlatPat took over the role of IPDL from 2015 March

- ✓ Simple and user-friendly interface
- ✓ Easier search of FI/F-term classification

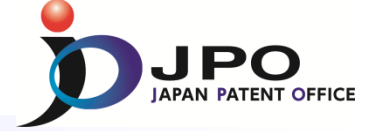

### A. Basics of J-PlatPat - 3/6

### J-PlatPat : Japan Platform for Patent Information

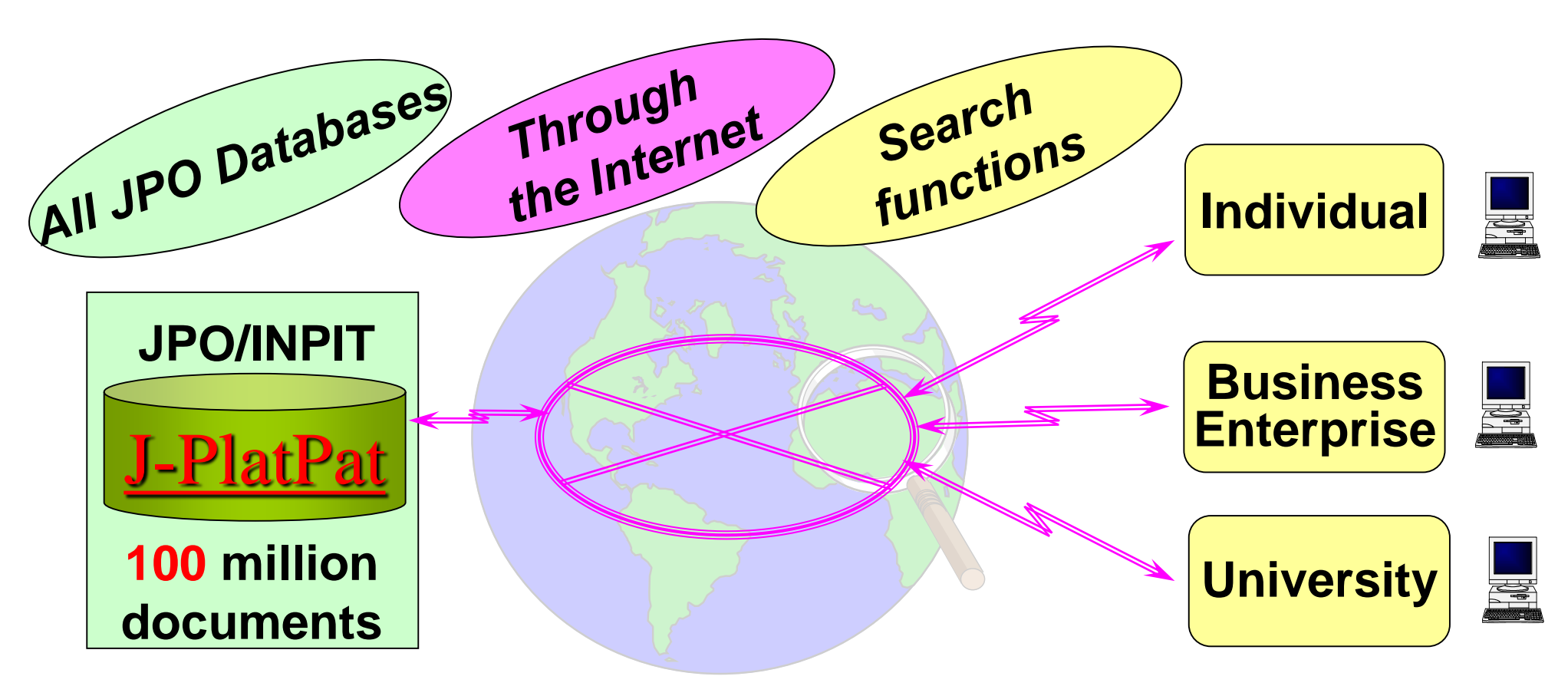

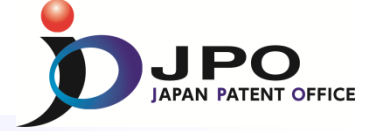

### A. Basics of J-PlatPat - 4/6

### JPO home page <u>http://www.jpo.go.jp/index.htm</u>

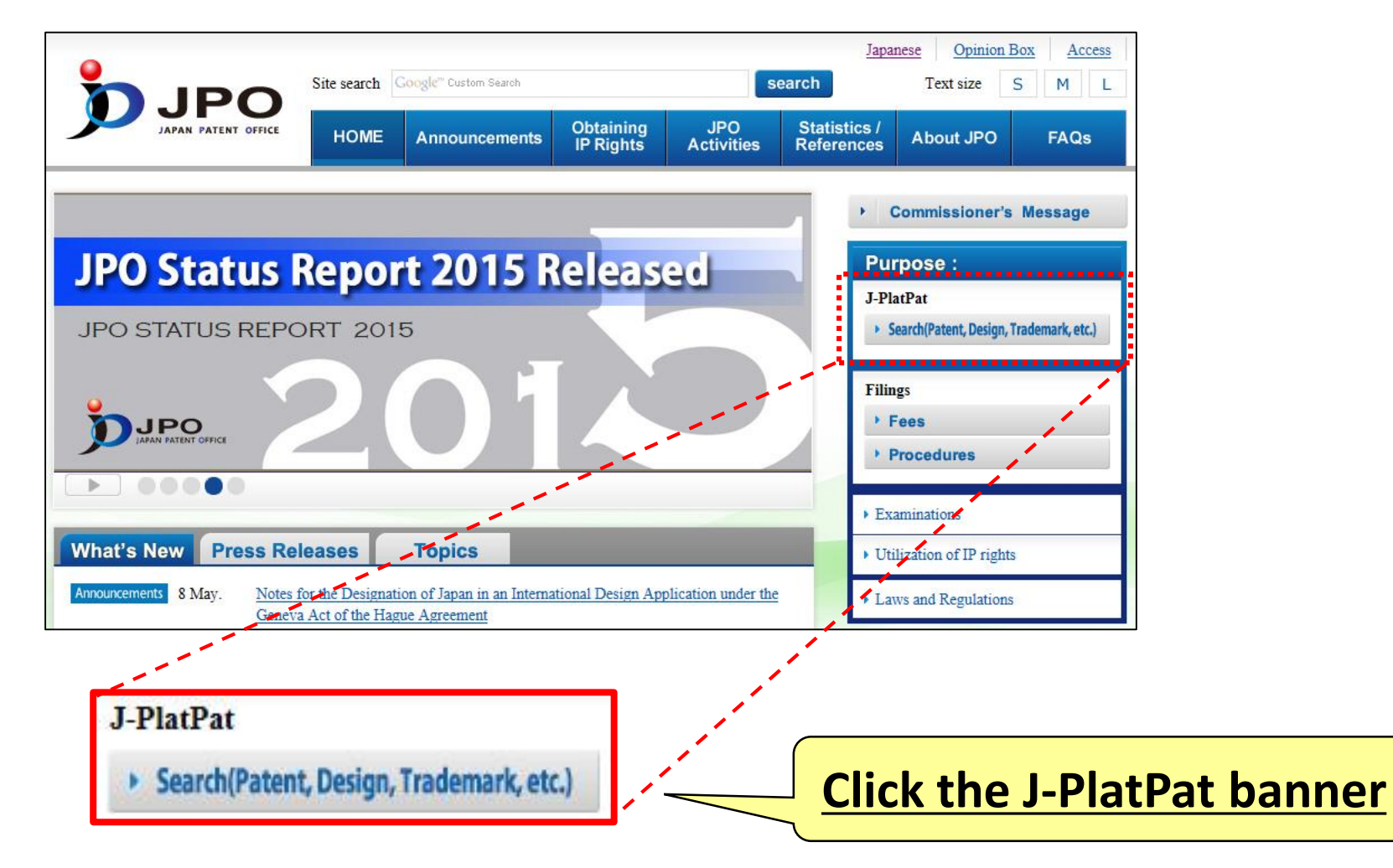

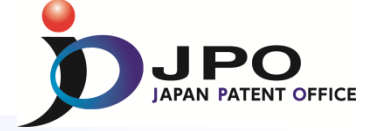

### A. Basics of J-PlatPat - 5/6

### **Top page of J-PlatPat**

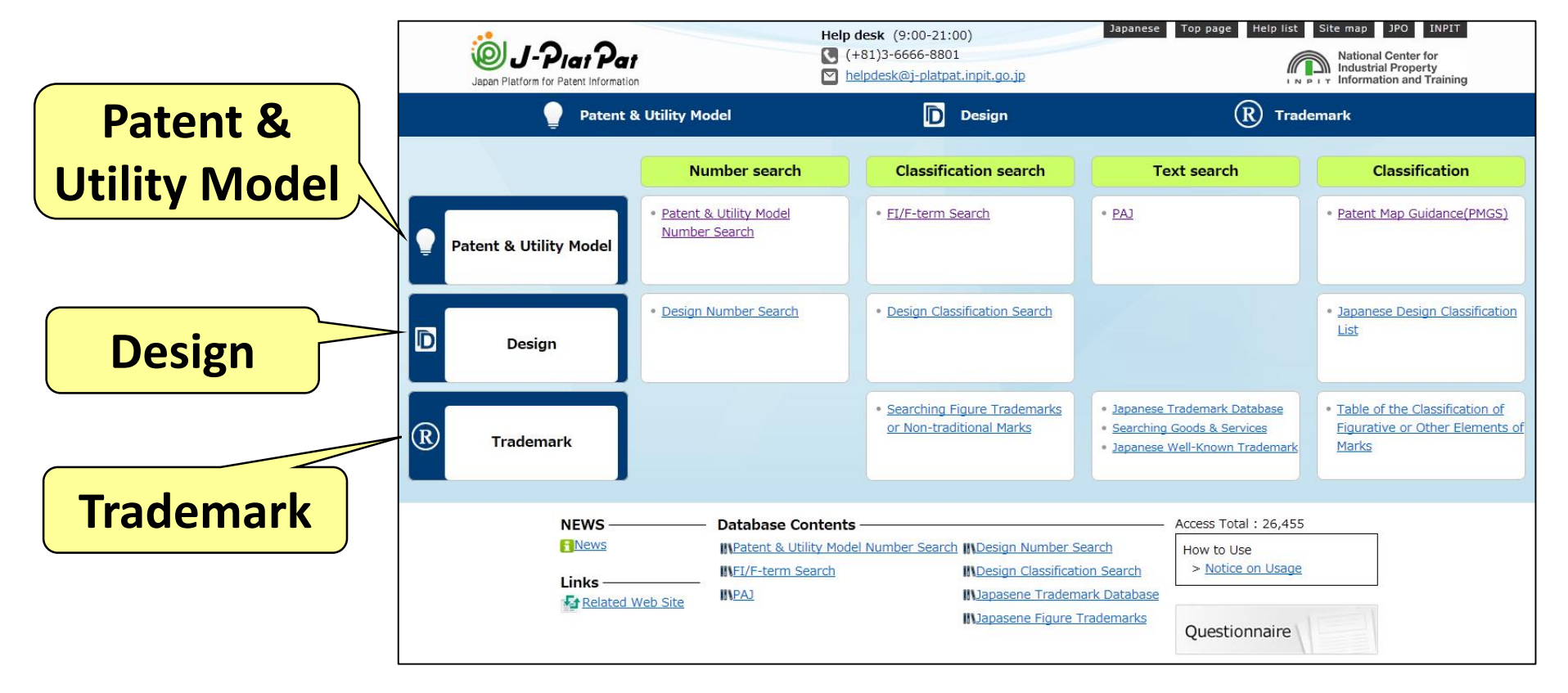

### Search for Patent & Utility Model, Design, and Trademark

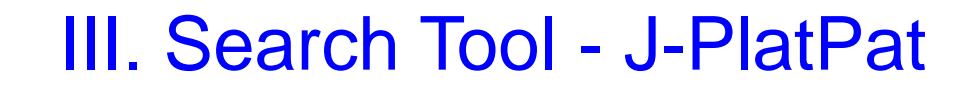

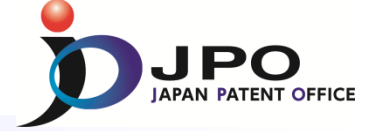

### A. Basics of J-PlatPat - 6/6

### Patent & Utility Model Search

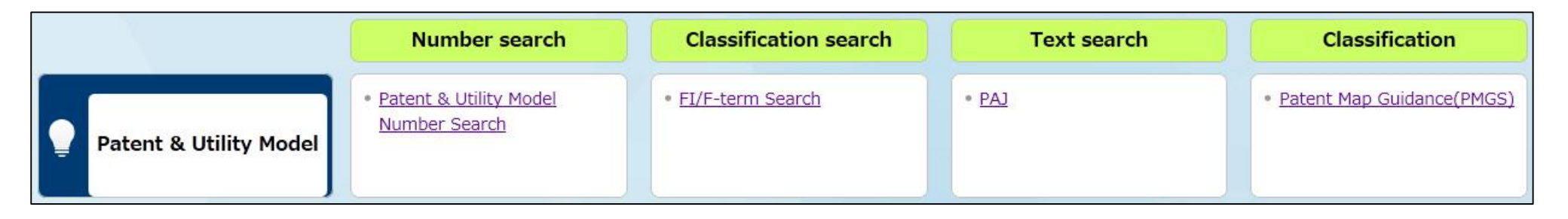

# 4 types of services are available

- ➢ PAJ Search
- Number Search
- Patent Map Guidance (PMGS)
- ➢FI/F-term Search

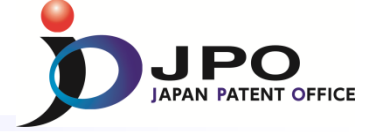

### B. PAJ search - 1/11

PAJ (Patent Abstracts of Japan) is a set of English abstracts of unexamined patent applications published in Japan

### ■ PAJ is searchable by:

- Free keywords
- Publication date
- ► IPC
- Available data: <u>from 1976</u>

Legal status and machine translation of an application are available for the PAJ published from 1990, and 1993, respectively.

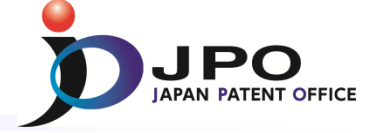

#### B. PAJ search - 2/11

| Text search |                                                                                           |                            |                                   |
|-------------|-------------------------------------------------------------------------------------------|----------------------------|-----------------------------------|
|             |                                                                                           |                            |                                   |
| Click!      | Searching PAJ ? Help<br>You can retrieve the PAJ (Patent Abstracts of Japan) by keywords. |                            | Search + List + Detail            |
|             | Publication issues, and updates schedule, please refer to                                 | o the <b>C</b> <u>NEWS</u> |                                   |
|             | ADSTRACT                                                                                  | AND 💌                      |                                   |
|             | Title of invention                                                                        |                            |                                   |
| •           | e.g. computer semiconductor                                                               | AND                        |                                   |
|             | Applicant                                                                                 |                            |                                   |
|             | e.g. JPO                                                                                  | AND                        |                                   |
|             | Publication Date                                                                          |                            |                                   |
|             | from: e.g. 20150101 - to: e.g. 20150331                                                   |                            |                                   |
|             | IPC                                                                                       |                            |                                   |
|             | e.g. B22F1/00 B22F3/00                                                                    |                            |                                   |
|             |                                                                                           | Q Search                   |                                   |
|             |                                                                                           |                            | 🖬 Data Coverage                   |
|             |                                                                                           |                            | To return to the top of this page |

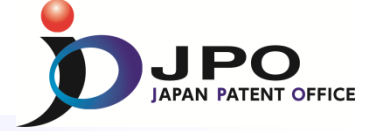

#### B. PAJ search - 3/11

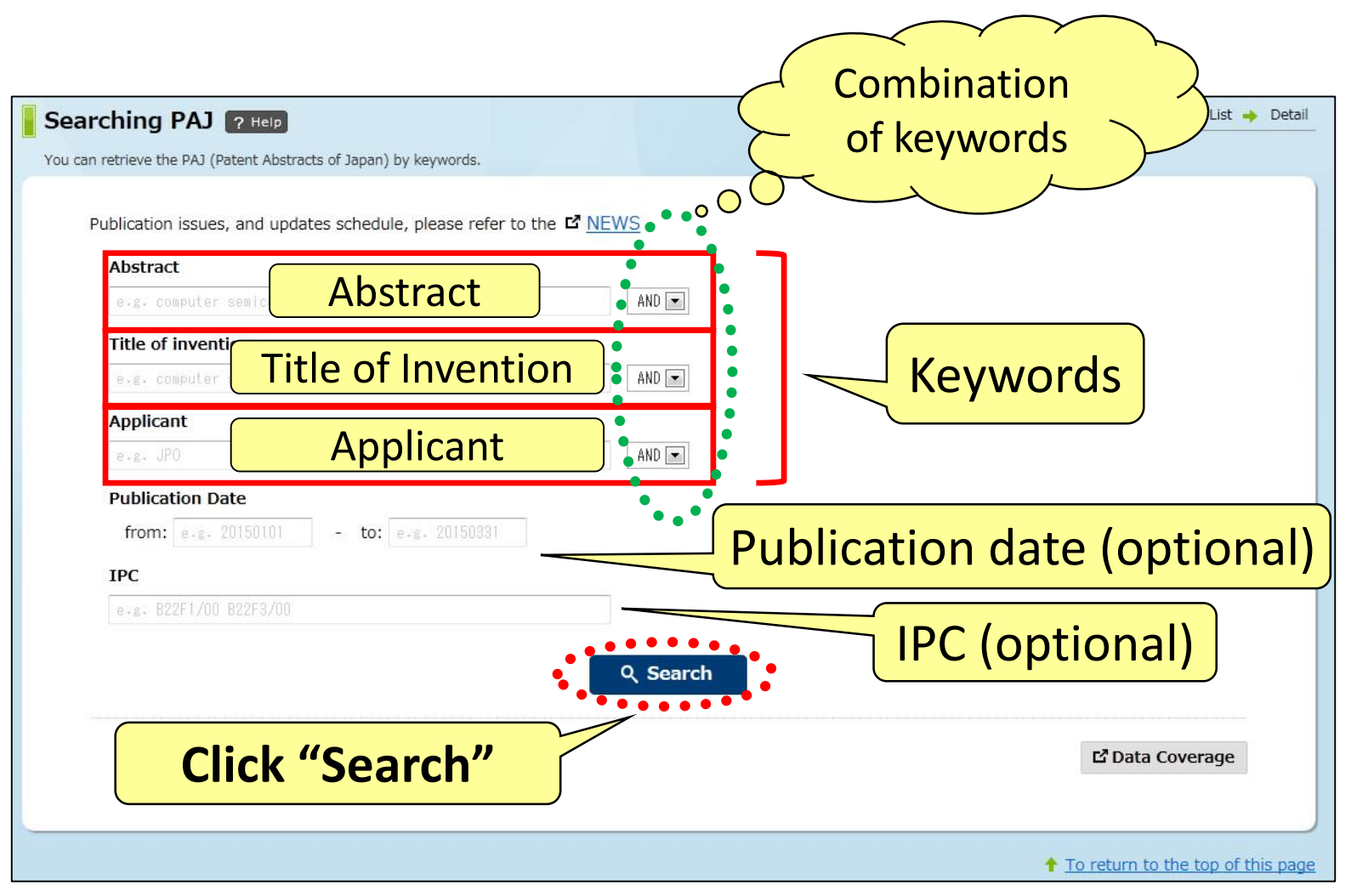

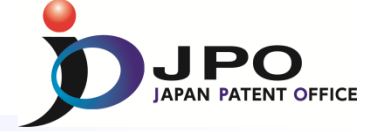

#### B. PAJ search - 4/11

| Searching PAJ ? Help                                                                                            | Search - List - Detail                        |
|----------------------------------------------------------------------------------------------------|-----------------------------------------------|
| Publication issues, and updates schedule, please refer to the C <u>1</u> Abstract toy people Title of invention | NEWS<br>AND ( <u>toy</u> ", " <u>people</u> " |
| e.g. computer semiconductor Applicant e.g. JPO                                                                  | AND AND AND                                   |
| from: 20020401 - to: 20030101 - to: 20030101                                                                    | 2002/04/01 - 2003/01/01                       |
|                                                                                                    | Q Search                                      |
| Click "Search"                                                                                                  | ট Data Coverage                               |
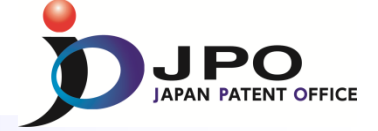

#### B. PAJ search - 5/11

| Searching PAJ ? Help                                                             |                           | Search -> List -> Detail          |
|----------------------------------------------------------------------------------|---------------------------|-----------------------------------|
| You can retrieve the PAJ (Patent Abstracts of Japan) by keywords.                |                           |                                   |
| Publication issues, and updates schedule, please refer to the                    | e 🖬 <u>NEWS</u>           |                                   |
| toy people                                                                       | AND 💌                     |                                   |
| Title of invention                                                               |                           |                                   |
| e.g. computer semiconductor                                                      | ANU 💌                     |                                   |
| e.g. JPO                                                                         | AND 💌                     |                                   |
| Publication Date           from:         20020401         - to:         20030101 |                           |                                   |
| ІРС                                                                              |                           |                                   |
| e.g. B22F1/00 B22F3/00                                                           |                           |                                   |
|                                                                                  | Q Search                  |                                   |
| <b><u>2</u> documents</b>                                                        | arch results: 2 View list |                                   |
| were hit -                                                                       |                           | 🗳 Data Coverage                   |
|                                                                                  | Click "View List"         | To return to the top of this page |

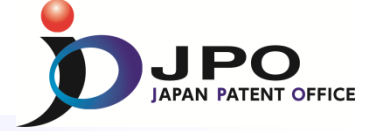

# B. PAJ search - 6/11

#### The search results list is displayed.

#### Click the publication number "2002-233661."

| Searching PAJ                            | an) by keywords.                                               | Search - List - Detail                     |
|------------------------------------------|----------------------------------------------------------------|--------------------------------------------|
| Results                                  |                                                                |                                            |
| 2 documents are found for "toy people 20 | 020401 20030101". Documents 1 to 2 out of 2 hits are displayed |                                            |
| No. Publication No.                      | Title of invention                                             |                                            |
| 1 2002 - 233661                          | GAME TOY                                                       |                                            |
| 2 2002 - 126363                          | COMBINED DOLL TOY                                              |                                            |
|                                          |                                                                | To achieve he bloc her of blic server      |
| Click                                    | <b>"2002-233661"</b>                                           | T <u>io return to the top of this page</u> |

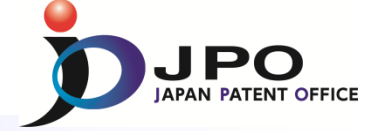

| Searching PAJ 🔶 Back 📲                                                         |                                                                                                 | LEIIL ADSI      | iacis ui ja             |                |
|--------------------------------------------------------------------------------|-------------------------------------------------------------------------------------------------|-----------------|-------------------------|----------------|
| You can retrieve the PAJ (Patent Abstracts                                     | of Japan) by keywords.                                                                          |                 |                         | )              |
| Detail                                                                         |                                                                                                 |                 | Previous Document 1 / 2 | Next Document  |
| 2002-233661                                                                    |                                                                                                 | 🖬 Data Coverage | 🗗 Image Data(Japanese)  | 🗗 Legal Status |
| (11)Publication number                                                         | : 2002-233661                                                                                   |                 |                         |                |
| (43)Date of publication of app                                                 | lication: 20.08.2002                                                                            |                 | * *                     |                |
| (51)Int.Cl.                                                                    | : A63F 9/30                                                                                     |                 | * Hitt :-               |                |
|                                                                                | A63F 9/34                                                                                       | 2<br>2          | Kon Mar                 |                |
| (21)Application number                                                         | : 2001-032952                                                                                   | 0               |                         |                |
| (22)Date of filing                                                             | : 08.02.2001                                                                                    |                 | A La St                 | 5              |
| (71)Applicant                                                                  | : SENTE CREATIONS:KK                                                                            | 3               |                         |                |
| (72)Inventor                                                                   | : SUGANO HIDEYUKI                                                                               |                 |                         |                |
|                                                                                | ISHII TOSHIYASU<br>KANEKAWA KAZUJI                                                              |                 |                         |                |
|                                                                                | KANEKAWA KAZOSI                                                                                 |                 | ** ~/ <b>/</b> }        |                |
| 54)GAME TOY                                                                    |                                                                                                 |                 | Fin                     |                |
|                                                                                |                                                                                                 |                 |                         |                |
| 57)Abstract                                                                    | a game toy in which the game toy itself has th                                                  | a               | Ŵ                       |                |
| eadership and a player's countermeasu                                          | ure is reflected to the result of a game and wh                                                 | ich enables     |                         |                |
| young people to enjoy by simple oper                                           | ration and manufacturing cost to be reduced.                                                    |                 |                         |                |
| SOLUTION: This game toy recovers a t<br>and of an arm part 6 through an openiu | oy piece 3 presented by a player and attracted<br>on part formed on the upper part of the toy m | ain body        |                         |                |
| . A lid body 5 to open/close the openi                                         | ng part 2 is equipped on the toy main body 1.                                                   | A closing       |                         |                |
| nechanism to open/ close the lid body                                          | 5 is equipped inside the toy main body 1. A m                                                   | nagnet 55       |                         |                |
| s placed on the tip end of the arm part                                        | 6 formed swollen forward descending on the<br>55 attract/release an attracted body linking wi   | th              | w'' "noon               | o" are         |
| pening/closing the lid body 5 is installe                                      | ed inside the lid body 5. An attracted body miking wi                                           | to be           | vy, heah                |                |
| restand by the present FF is equipped                                          | on the toy piece 2                                                                              |                 |                         |                |

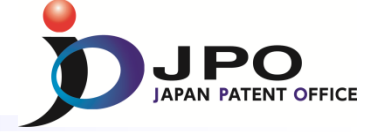

#### B. PAJ search - 8/11

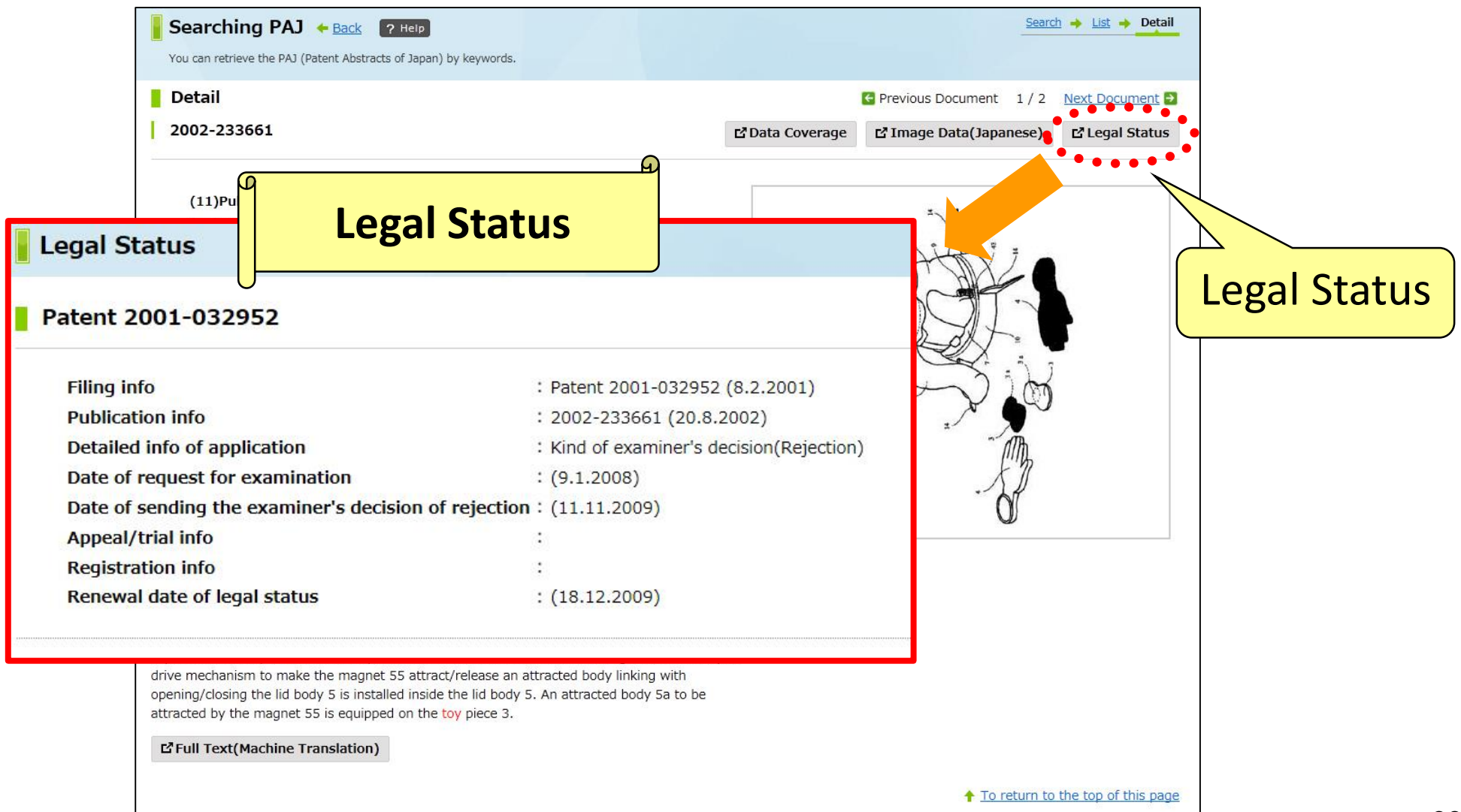

# III. Search Tool - J-PlatPat

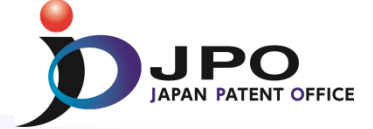

| Searching PAJ 🔶 Back                                                                                                    | Help                                                                                                    | Selected Gazette                                                                                                    |
|----------------------------------------------------------------------------------------------------|----------------------------------------------------------------------------------------------------|----------------------------------------------------------------------------------------------------|
| You can retrieve the PAJ (Patent Abstracts                                                                                                    | of Japan) by keywords.                                                                                                    | JP,2002-233661,A                                                                                                    |
| Detail                                                                                                    |                                                                                                    | CLAIMS DETAILED DESCRIPTION     TECHNICAL FELD PRIOR ART EFFECT OF THE INVENTION TECHNICAL PROBLEM MEANS DESCRIPTION OF DRAWINGS DRAWINGS                                                                                                    |
| 2002-233661                                                                                                    |                                                                                                    | * NOTICES *                                                                                                    |
| (11)Publication number<br>(43)Date of publication of app<br>(51)Int.Cl.<br>(21)Application number<br>(22)Date of filing<br>(71)Applicant<br>(72)Inventor                                                             | : 2002-233661<br>ication : 20.08.2002<br>: A63F 9/30<br>A63F 9/34<br>: 2001-032952<br>: 08.02.2001<br>: SENTE CREATIONS:KK<br>: SUGANO HIDEYUKI<br>ISHII TOSHIYASU<br>KANEKAWA KAZUJI                                              | <ul> <li>JPO and INPIT are not responsible for any damages caused by the use of this translation.</li> <li>1.This document has been translated by computer. So the translation may not reflect the original precisely.</li> <li>2.**** shows the word which can not be translated.</li> <li>3.In the drawings, any words are not translated by the analysis of a stranslation of the stranslated of the drawings, any words are not translated.</li> <li>CLAIMS</li> <li>[Claim (3)]</li> <li>[Claim (3)]</li></ul> |
| )GAME TOY<br>)Abstract<br>)BLEM TO BE SOLVED: To provide a<br>dership and a player's countermeasu<br>oung people to enjoy by simple oper<br>.UTION: This game toy recovers a t<br>of an arm part 6 through an openin | game toy in which the game toy<br>re is reflected to the result of a gr<br>ation and manufacturing cost to b<br>oy piece 3 presented by a player a<br>reg part formed on the upper part of<br>the part 2 is equipped and to y to y | the aforementioned lid, limitated regionalises of an elephant for the aforementioned arm part,<br>and was formed while imitating idiosoma of an elephant and forming the aforementioned main<br>part of a toy.                                                                                                    |

#### 40

# **III. Search Tool - J-PlatPat**

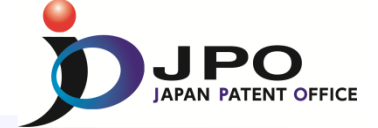

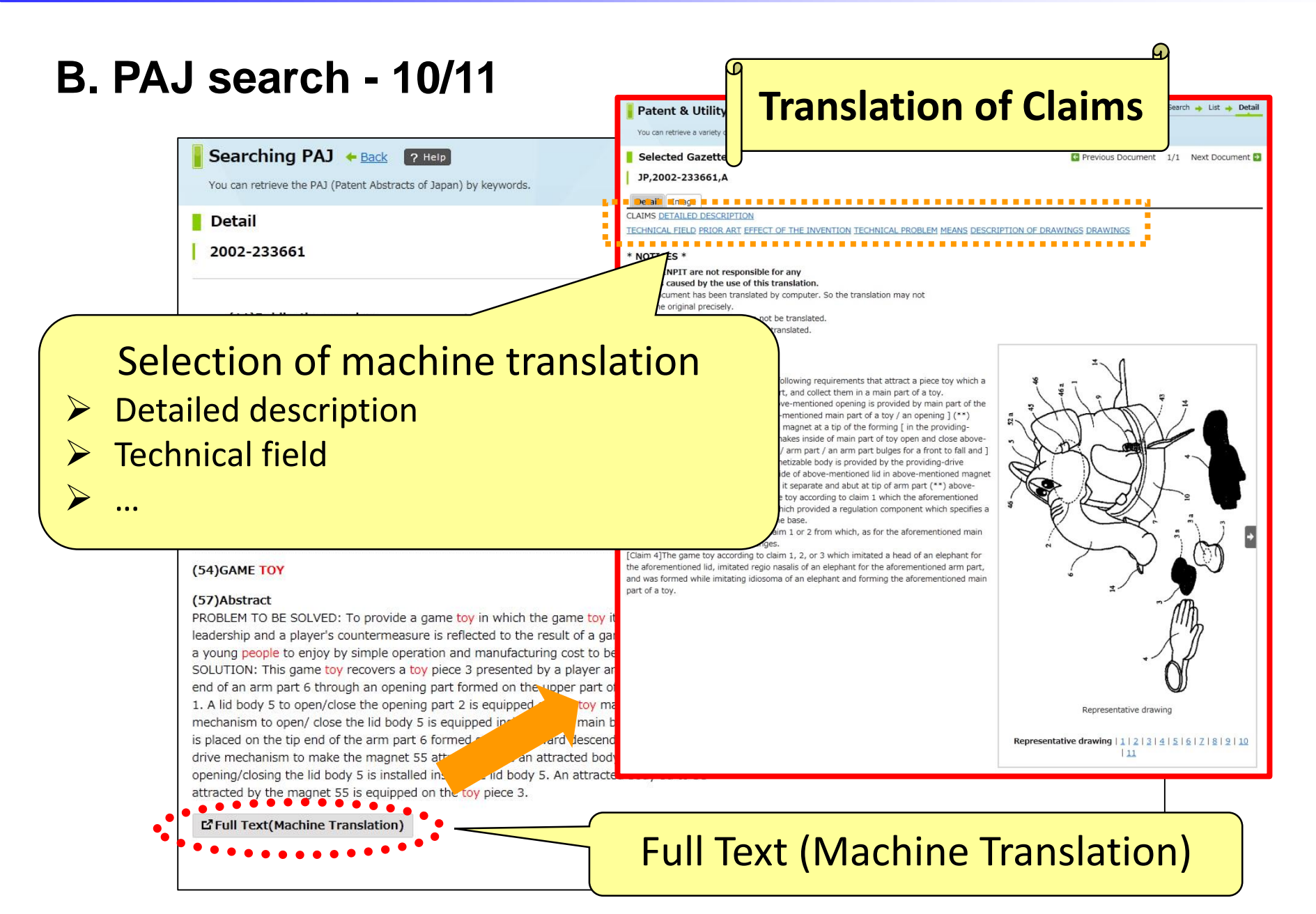

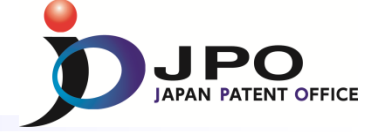

### **B. PAJ search - 11/11**

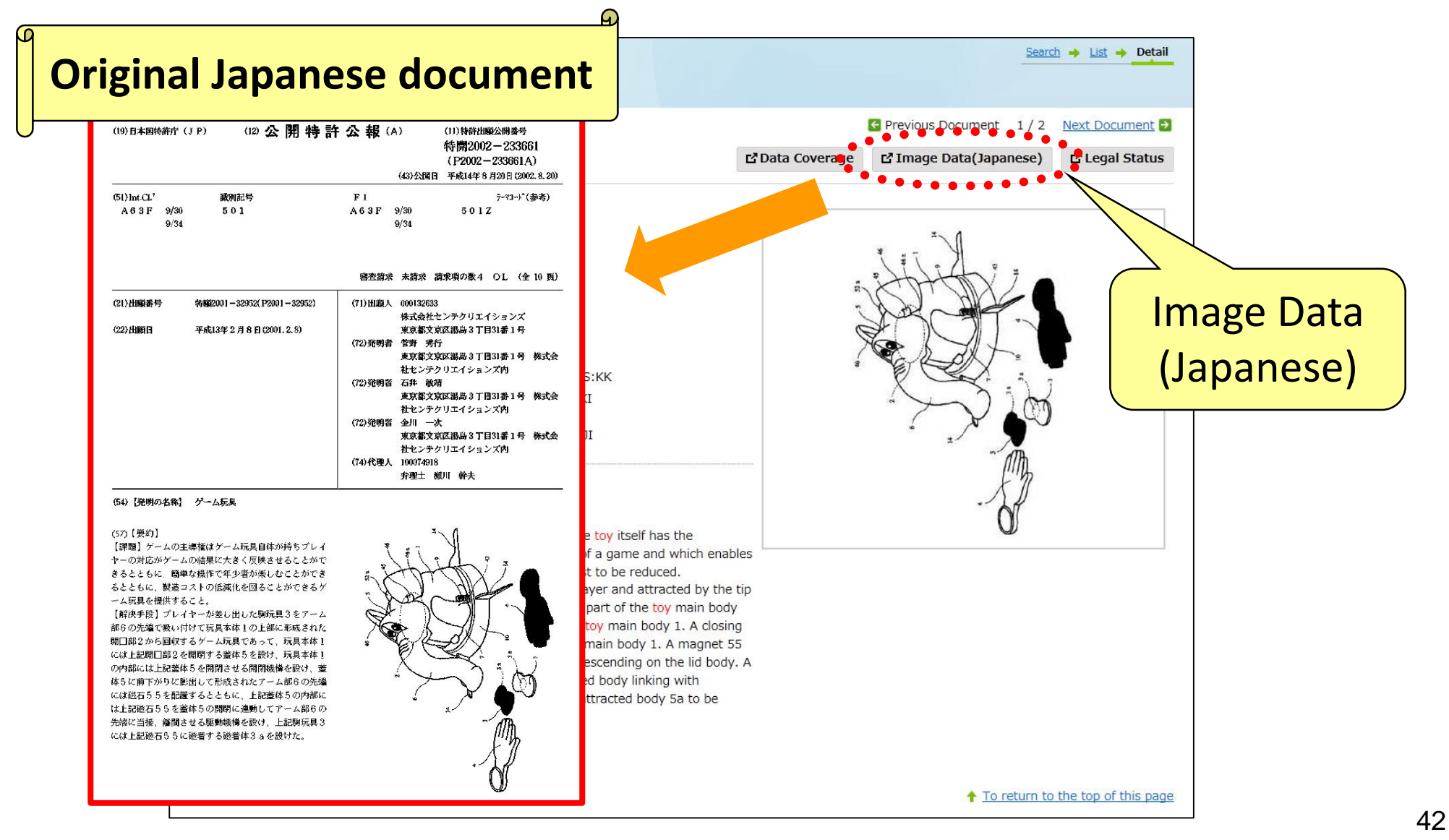

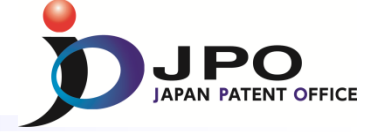

C. Number search - 1/6

- Almost all the Patent & Utility model gazettes issued by the JPO can be searched with any kind of the numbers of gazettes.
- Examples of kinds of numbers
  - Application Number
  - Publication Number
  - Patent Number

≻…

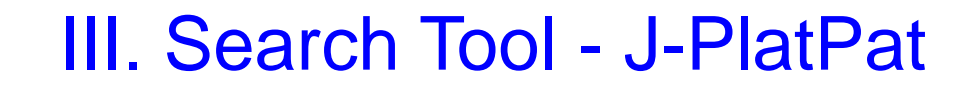

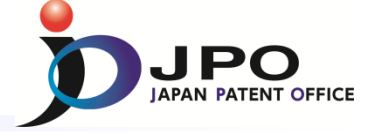

Search 🔶 List 🔶 Detail

+ Add

d Data Coverage

#### C. Number search - 2/6

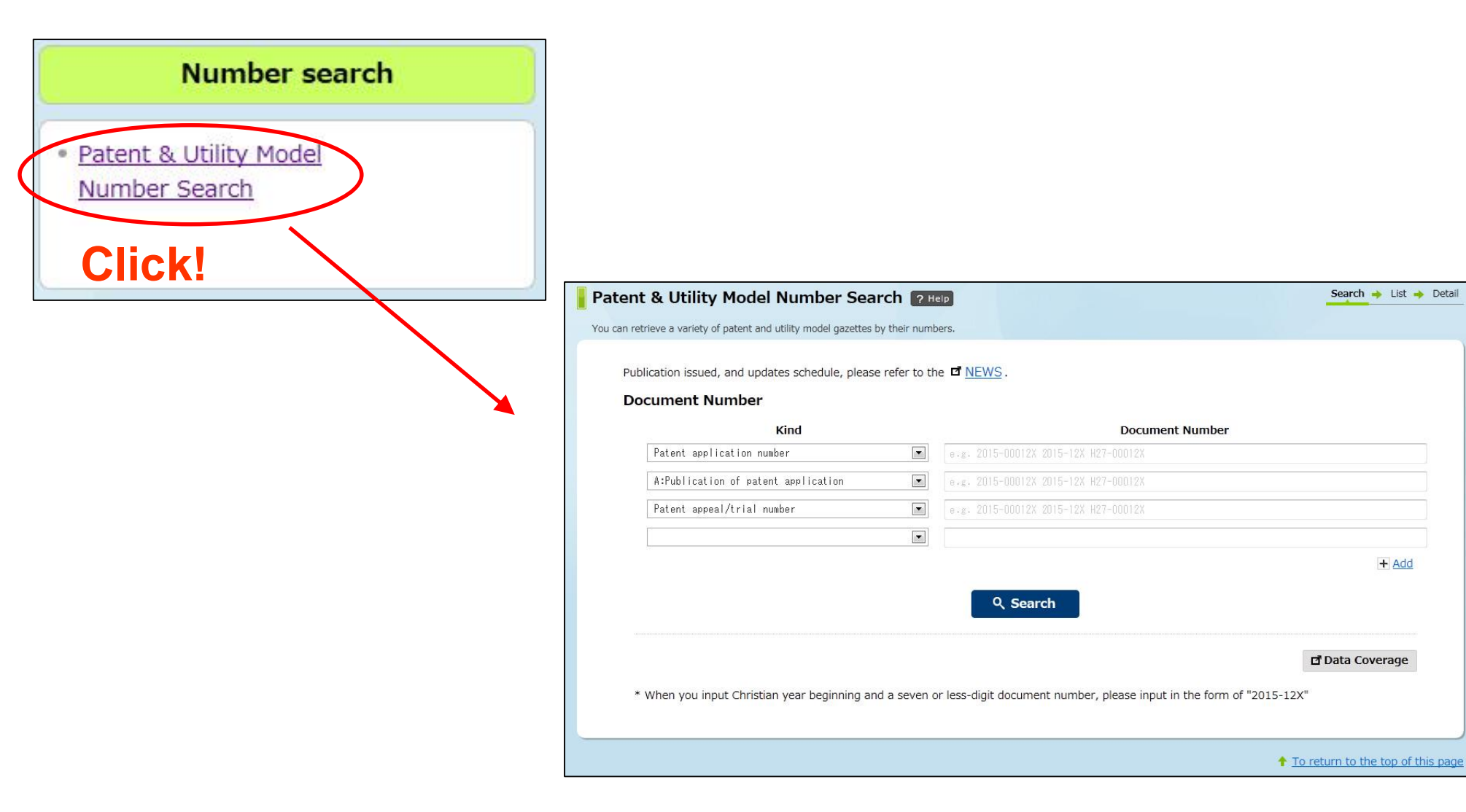

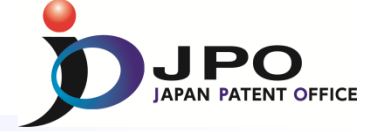

# C. Number search - 3/6

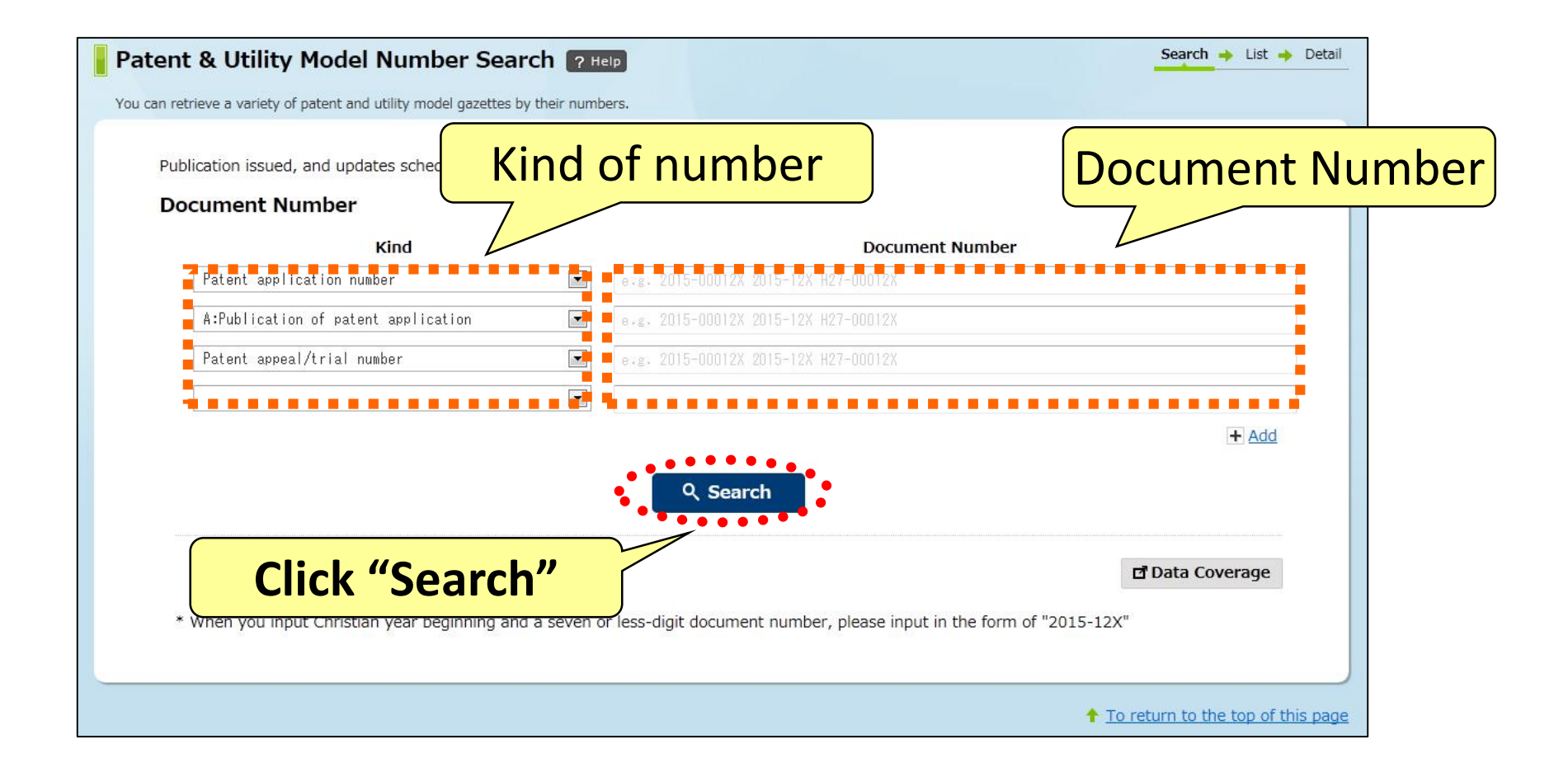

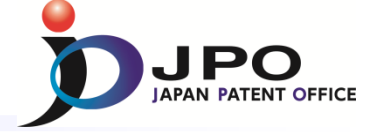

# C. Number search - 4/6

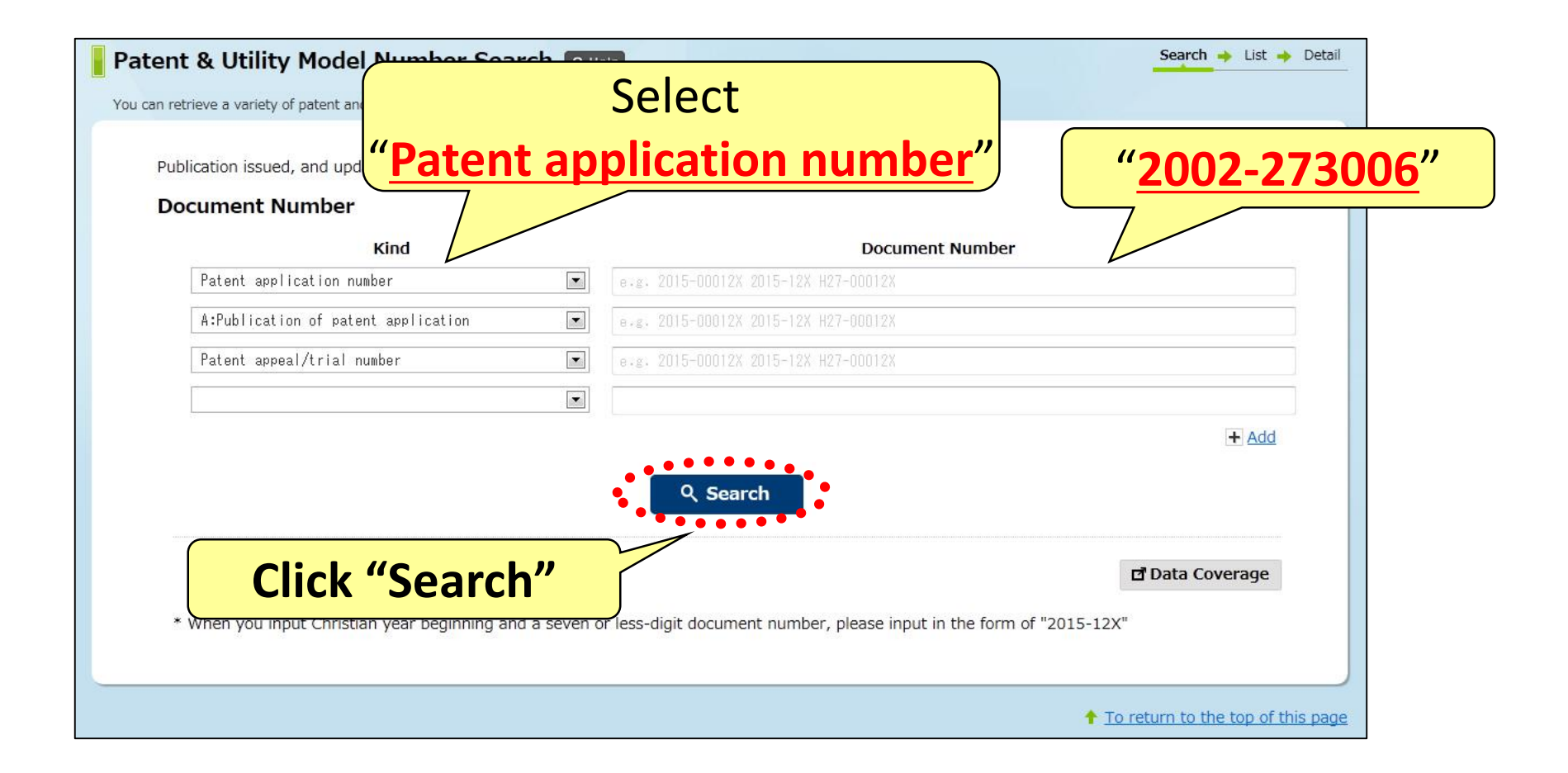

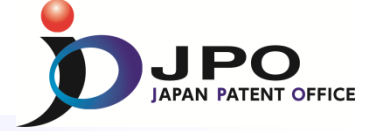

# C. Number search - 5/6

#### The search results list is displayed.

#### Click the publication number "2004-107736".

| Paten        | t & Utility Mod            | lel Number Search                   | N ← <u>Back</u> ? Help            |                         |                        | Search 🔶 List 🄶 Detail |
|--------------|----------------------------|-------------------------------------|-----------------------------------|-------------------------|------------------------|------------------------|
| You can re   | trieve a variety of patent | and utility model gazettes by th    | eir numbers.                      |                         |                        |                        |
| Result       | s                          |                                     |                                   |                         |                        |                        |
| Display Ty   | /pe  All Pages             | ◎ Front Page  ◎ Claims              | 🗇 Drawings 🛛 🕅 Spe                | ecification(unexamined) |                        |                        |
| Results 1 re | cords.                     |                                     |                                   |                         |                        |                        |
| Number       | Application<br>Number      | Unexamined<br>Publication<br>Number | Examined<br>Publication<br>Number | Registration<br>Number  | Appeal/trial<br>Number | other                  |
| 1            | JP,2002-273006             | <u>JP,2004-107736,A</u>             | • ~                               | <u>JP,4180333,B</u>     | ~                      |                        |
|              |                            | (                                   | Click                             | "2004-10                | 7736"                  |                        |

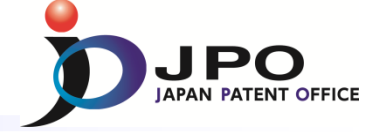

#### C. Number search - 6/6

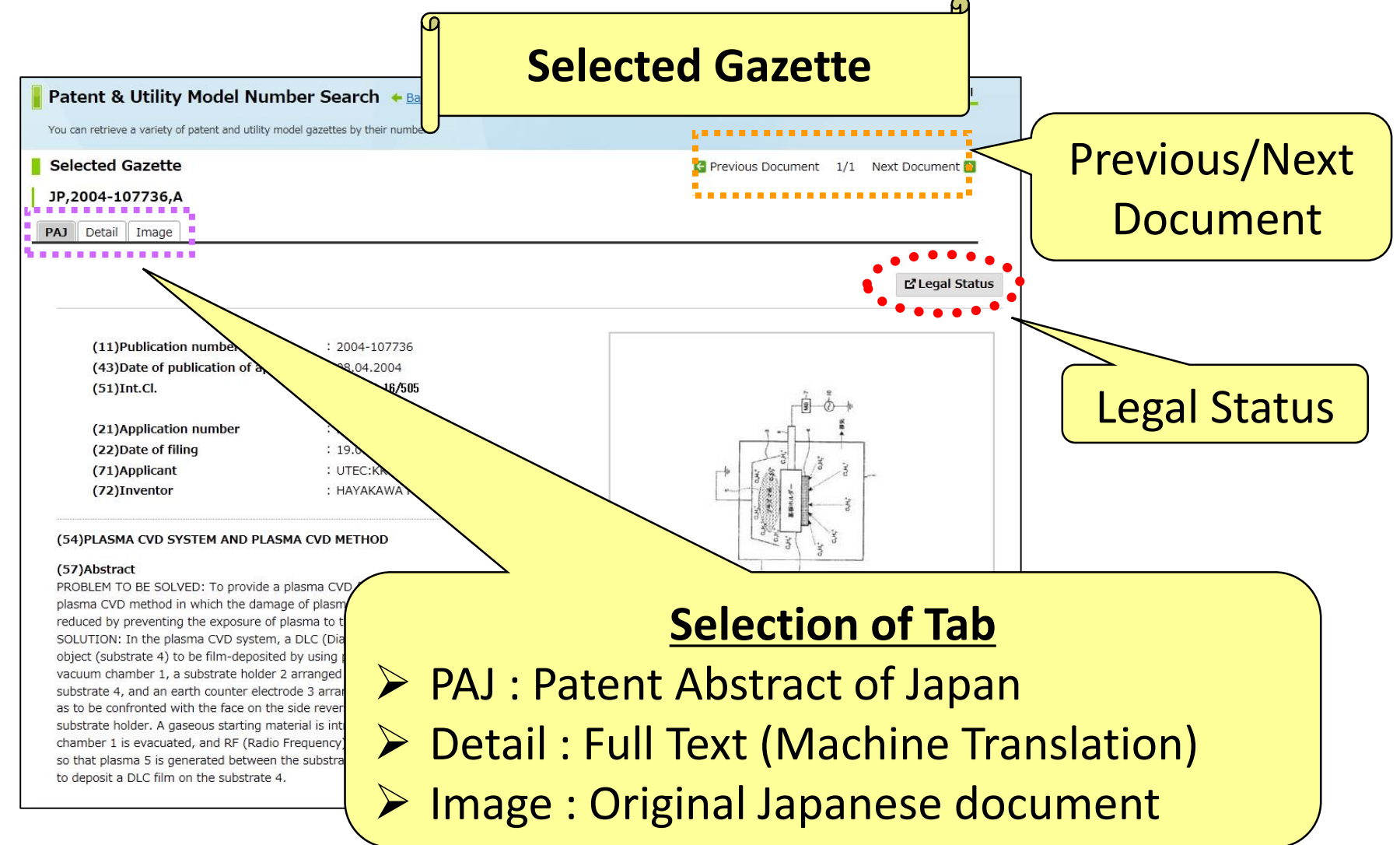

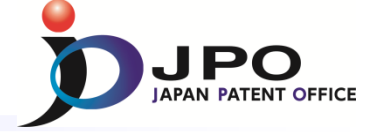

# D. PMGS - 1/11

# FI/F-term classification can be retrieved.

- ➢ FI and F-term are unique patent classifications developed by the JPO, and they are mainly assigned to JP documents.
- "FI" is organized in a hierarchical structure, and it is the subdivisions of the IPC subgroups.
- "F-term" is organized according to particular technological fields to improve search efficiency from multiple viewpoints; purpose, usage, structure, operation, etc.

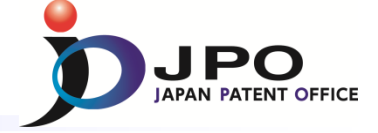

#### D. PMGS - 2/11

| Classification              |                              |                                                                |                                          |                                   |
|-----------------------------|------------------------------|----------------------------------------------------------------|------------------------------------------|-----------------------------------|
| • Patent Map Guidance(PMGS) |                              |                                                                |                                          |                                   |
| Click!                      |                              |                                                                |                                          |                                   |
|                             | Patent Map Guidance          | PMGS) ? Help                                                   |                                          | Search -> List                    |
|                             | Publication issued, and upda | tes schedule, please refer to the d <u>NEWS</u> .              |                                          |                                   |
| *                           | Inquiry Search by Key        | vord PPC-FI Concordance Search                                 | accification into an input hox and click |                                   |
|                             | Arter selecting the query e  | intry screen, please click each classification, or input a cla | assincation into an input box and click. |                                   |
|                             | FI ( <u>Classification</u> ) |                                                                |                                          |                                   |
|                             | Query Screen                 | ● FI  ◎ FI Handbook                                            |                                          |                                   |
|                             | Classification               | e-g. B22F B22F1 B22F1/00 B22F1/00@A                            | ९, Search                                |                                   |
|                             | F-term (Classification)      |                                                                |                                          |                                   |
|                             | Query Screen                 | ● F-term List ◎ F-term Description                             |                                          |                                   |
|                             | Classification               | e.g. 4K018                                                     | <b>९</b> Search                          |                                   |
|                             | Display Type                 | ●List ◎Target ◎The same Hierarchy                              |                                          |                                   |
|                             |                              |                                                                | 1                                        | To return to the top of this page |

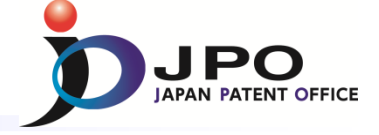

# D. PMGS - 3/11

| Patent Map Guidance(PMGS) ? Help<br>You can refer to FI/F-term and retrieve a classification by keywor                                                                 | rds.                                                                                | Select types of search for classification                                                 |
|----------------------------------------------------------------------------------------------------|-------------------------------------------------------------------------------------|-------------------------------------------------------------------------------------------|
| Publication issued, and updates schedule, please<br>Inquiry Search by Keyword IPC-FI Conco<br>After selecting the query entry screen, Please of<br>FI (Classification) | refer to the <b>I</b> <u>NEWS</u> .<br>rdance Search<br>lick each classification, o | <ul> <li>Inquiry</li> <li>Search by Keyword</li> <li>IPC-FI Concordance Search</li> </ul> |
| Query ScreenImage: FIImage: FIImage: FIHandClassificationImage: B22FB22FB22F                                                                                           | 1book<br>822F1/00 822F1/00@A                                                        | Q Search                                                                                  |
| F-term (Classification)         Query Screen       Image: F-term List         Classification       Image: 4K018         Display Type       Image: List                 | F-term Description : The same Hierarchy                                             | Q Search                                                                                  |
|                                                                                                    |                                                                                     | To return to the top of this page                                                         |

- ✓ Inquiry : <u>FI/F-term</u> search of specific <u>classification</u>
- ✓ Search by Keyword : <u>FI/F-term</u> search by using <u>keywords</u>
- ✓ IPC-FI Concordance Search : <u>FI</u> search by using <u>IPC</u>

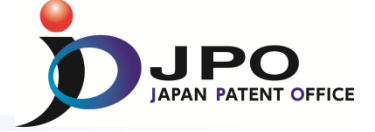

#### D. PMGS - 4/11

| atent Map Guidanc                                                            | e(PMGS) ? Help<br>ve a classification by keywords.                                                                                                    | Search Jis     |
|------------------------------------------------------------------------------|----------------------------------------------------------------------------------------------------|----------------|
| Publication issued, and up<br>Inquiry Search by k<br>After selecting the que | odates schedule, please refer to the <b>d</b> <u>NEWS</u> .<br>eyword IPC-FI Concordance Search<br>ry entry screen, Please click each classification, or input a classification into an input | box and click. |
| FI ( <u>Classification</u> )<br>Query Screen<br>Classification               | <ul> <li>● FI @ FI Handbook</li> <li>e.g. B22F B22F1 B22F1/00 B22F1/00@A</li> <li>Q Search</li> </ul>                                                                                         | FI search      |
| F-term ( <u>Classification</u><br>Query Screen<br>Classification             | P-term List ◎ F-term Description     e-g- 4K018     Q Search                                                                                                    | - F-term searc |
| Display Type                                                                 | ◉ List ◎ Target ◎ The same Hierarchy                                                                                                    |                |

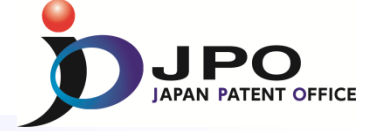

# D. PMGS - 5/11

|                         | )dates schedule, please refer to the $\square$ <u>NEWS</u> .                                  |                        |
|-------------------------|-----------------------------------------------------------------------------------------------|------------------------|
|                         | eyword IPC-FI Concordance Search                                                              |                        |
| After selecting the que | ery entry screen, Please click each classification, or input a classification into an input b | oox and click.         |
| FI (Classification)     |                                                                                               |                        |
| Query Screen            | FI      FI Handbook                                                                           | < T                    |
| Classification          | e-s- 822F 822F1 822F1/00 822F1/000A Q Search                                                  |                        |
| E term (Classificati    |                                                                                               |                        |
| Query Screen            |                                                                                               |                        |
| Classification          | e.g. 4K018 Q Search                                                                           |                        |
|                         |                                                                                               |                        |
| Display Type            | List      O Target      O The same Hierarchy                                                  |                        |
|                         |                                                                                               |                        |
|                         |                                                                                               | + To return to the top |
|                         |                                                                                               |                        |
| ~                       |                                                                                               |                        |
| Go                      | ) down to hierarchica                                                                         |                        |
|                         |                                                                                               | ,                      |

| Section         | Explanation                                     |
|-----------------|-------------------------------------------------|
| ASection        | SECTION A - HUMAN NECESSITIES                   |
| <u>BSection</u> | SECTION B - PERFORMING OPERATIONS; TRANSPORTING |
| <u>CSection</u> | SECTION C - CHEMISTRY; METALLURGY               |
| <u>DSection</u> | SECTION D — TEXTILES; PAPER                     |

# Jump to a specific point in the hierarchical schedule of FI by entering its code

#### FI(List Indication)

This screen shows all FIs contained in the main group "G06F1/00". (HB : FI Handbook)

#### Display Type

List © Target © The same Hierarchy

| I             | Explanation                                                                                                    |
|---------------|----------------------------------------------------------------------------------------------------|
| • <u>1/00</u> | Details not covered by groups G06F 3/00-G06F 13/00 (architectures of general purpose stored programme computers G06F 15/76) |
|               | 310 . Structures                                                                                                    |
|               | 311 Structures of areas adjacent to large computers                                                                         |
|               | A Structures of computer rooms                                                                                              |
|               | B . Acoustic or seismic resistant structures                                                                                |
|               | C . Free-access floor structures                                                                                            |
|               | D Seismic resistant structures                                                                                              |
|               |                                                                                                    |

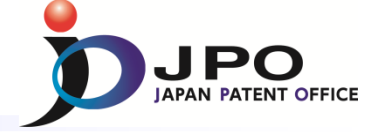

#### D. PMGS - 6/11

| Patent Map                      | Guidar                      | nce(PM                  | IGS) (                                                    | ? Help                          | ords.                                |                                         |                                          |                   |                          |            |                    |                        |
|---------------------------------|-----------------------------|-------------------------|-----------------------------------------------------------|---------------------------------|--------------------------------------|-----------------------------------------|------------------------------------------|-------------------|--------------------------|------------|--------------------|------------------------|
| Publication<br>Inquiry          | issued, and                 | l updates<br>y Keywor   | schedule<br>d IPC-                                        | e, please<br>FI Conco           | e refer to<br>ordance :              | the 🗗 <u>N</u><br>Search                | <u>EWS</u> .                             |                   |                          |            |                    |                        |
| After sele<br>FI (<br>Qu<br>Cla | Clic                        | k!                      | y screen,<br>●FI (<br>e-g- B2                             | , Please<br>FI Har<br>22F B22F1 | click eac<br>ndbook                  | h classific                             | cation, or                               | input a           | classifica               | tion into  | an input<br>Gearch | box and click.         |
| Query<br>Classifi<br>Display    | Screen<br>ication           |                         | <ul> <li>F-term</li> <li>e.g. 4K</li> <li>List</li> </ul> | © Targe                         | ⊖ F-terr<br>et © Ti                  | n Descrip<br>he same                    | tion<br>Hierarch                         | ý                 |                          | ٩ 5        | Search             |                        |
|                                 |                             |                         |                                                           |                                 |                                      |                                         |                                          |                   |                          |            |                    |                        |
|                                 | Go<br>sc                    | o c<br>he               | lov<br>edu                                                | wr<br>Jle                       | nt<br>ec                             | o 1<br>of F                             | the<br>t                                 | e ł<br>er         | nie<br>m                 | ra         | rc                 | hical                  |
|                                 | Go<br>SC                    | D C<br>he<br>Gro        | du<br>edu<br>up<br>can                                    | Wr<br>Jle<br>of                 | nt<br>ec<br>The                      | O 1<br>of F<br>eme                      | the<br>t<br>• Se                         | e k<br>er<br>elec | nie<br>m<br>tior         | ra<br>Clic | rc<br>k on         | hical                  |
|                                 | G<br>SC<br>A gr<br>2B<br>3B | DC<br>he<br>Gro<br>roup | dov<br>edu<br>up<br>can                                   | of <sup>•</sup>                 | nt<br>ec<br>The<br>chose<br>2E<br>3E | O 1<br>of F<br>eme<br>en or<br>2G<br>3G | the<br>=-t<br>s Se<br>n this<br>2H<br>3H | e h<br>er<br>Ilec | mie<br>m<br>tior<br>een. |            | rC                 | hical<br>a group<br>2N |

Jump to an F-term schedule of a specific theme by selecting the "F-term list" button and entering its F-term theme code, e.g., "5B035"

Searc

| List      | Description |                                                                       |                    |                                                |                                               |                                    |                                                 |                               |                                                                      |      |                                    |
|-----------|-------------|-----------------------------------------------------------------------|--------------------|------------------------------------------------|-----------------------------------------------|------------------------------------|-------------------------------------------------|-------------------------------|----------------------------------------------------------------------|------|------------------------------------|
| 58        | 035 RECOR   | D CARRIERS F                                                          | OR DIGITAL         | MARKINGS                                       |                                               |                                    |                                                 |                               |                                                                      |      | <br>5                              |
|           | G06K1       | 9/00-19/18                                                            |                    |                                                |                                               |                                    |                                                 |                               |                                                                      |      |                                    |
|           |             |                                                                       |                    |                                                |                                               |                                    |                                                 |                               |                                                                      |      |                                    |
| Viewpoint |             |                                                                       |                    |                                                |                                               | F-term                             |                                                 |                               |                                                                      |      | FI<br>Cover<br>Range               |
| AA        | AA00        | AA01                                                                  | AA02               | AA03                                           | AA04                                          | AA05                               | AA06                                            | AA07                          | AA08                                                                 |      | <u>G06K</u>                        |
|           | PURPOSE *   | . Increasing<br>capacity                                              | . Increasing speed | . Improving<br>accuracy                        | . Facilitating<br>manufacturing               | . Reducing<br>power<br>consumption | . Using<br>carriers for<br>multiple<br>purposes | . Reinforcing<br>resistance * | . Reinforcing<br>rigidity or<br>measures<br>against<br>deformation * |      | <u>19/00</u><br>- <u>19/0</u><br>8 |
|           |             | AA11                                                                  |                    | AA13                                           | AA14                                          | AA15                               |                                                 |                               |                                                                      |      |                                    |
|           |             | . Measures<br>against<br>malfunctions<br>or incorrect<br>insertions * |                    | . Measures<br>against<br>unauthorised<br>use * | verifying<br>the<br>authorisation<br>of users | verifying<br>record<br>carriers *  |                                                 |                               |                                                                      |      |                                    |
| BA        | BA00        | BA01                                                                  | BA02               | BA03                                           | BA04                                          | BA05                               | BA06                                            | BA07                          |                                                                      | BA09 |                                    |

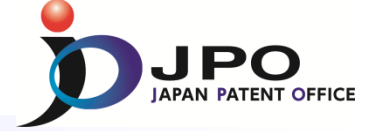

# D. PMGS - 7/11

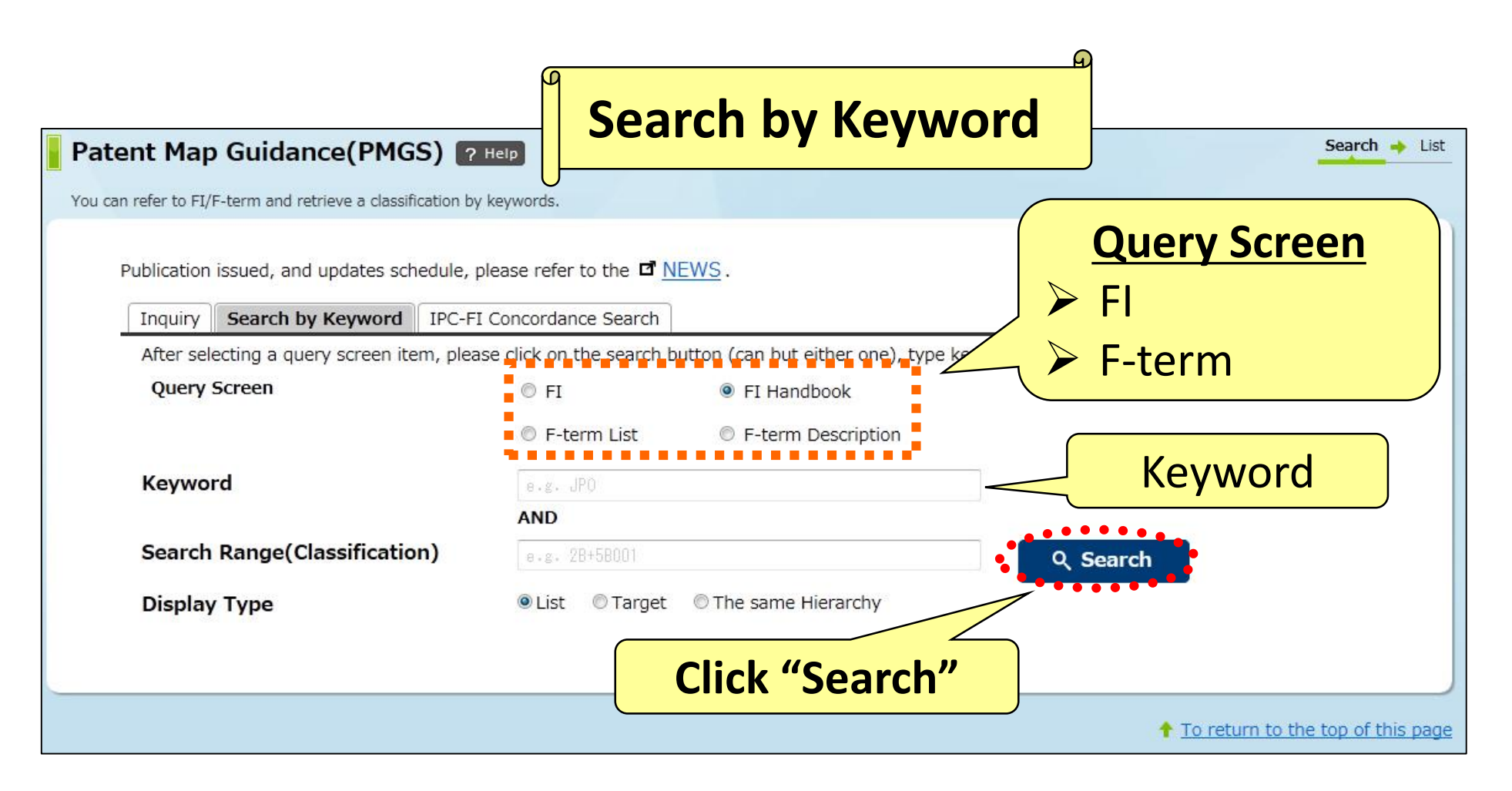

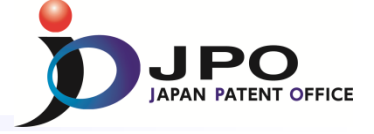

# D. PMGS - 8/11

#### The search results list is displayed.

- Query Screen = FI
- > Keyword = toy

# Click the FI **"A41D11/00@K"**.

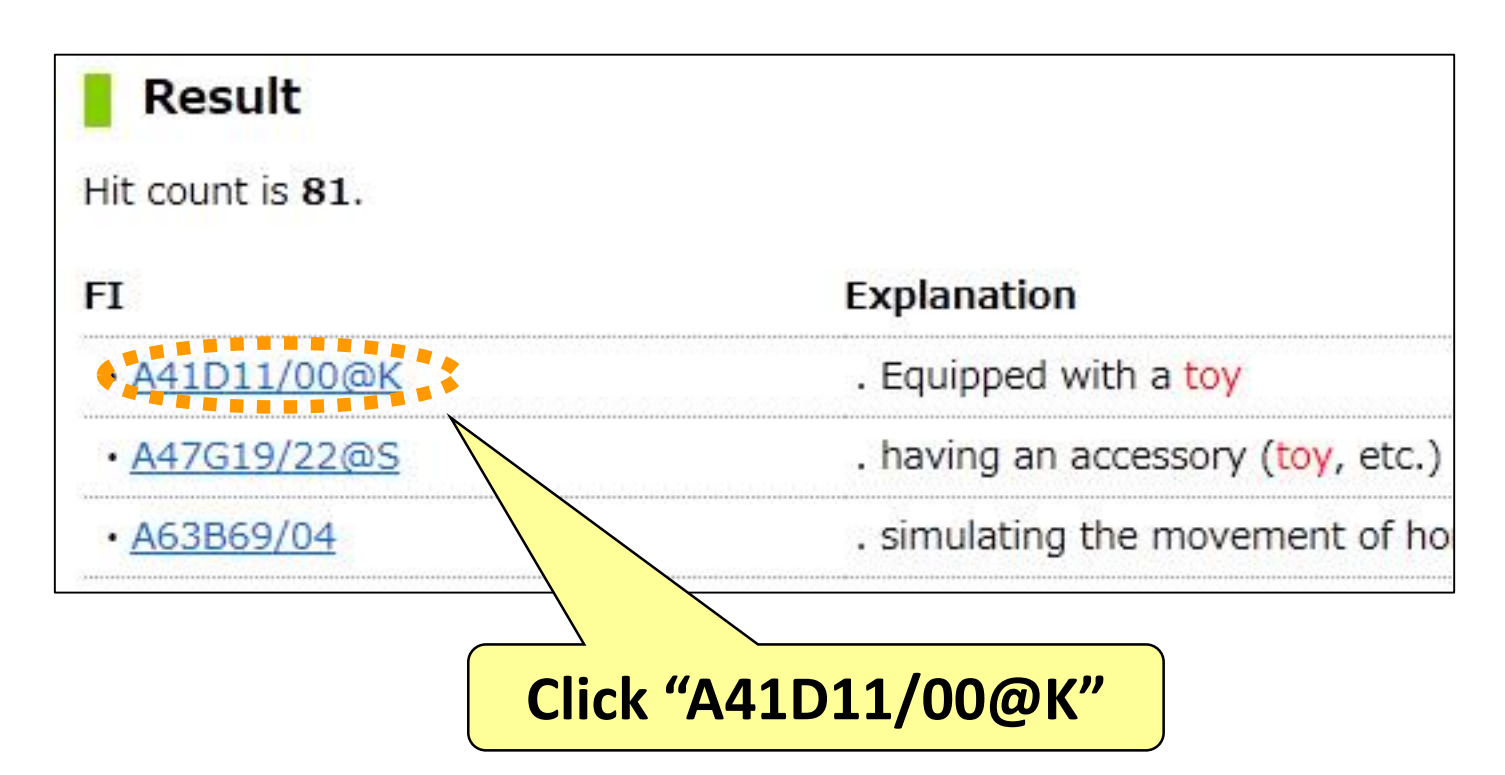

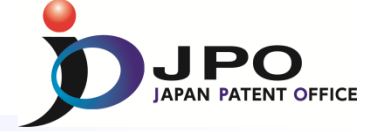

| FI(List Ind       | vs all FIs contained in the main group "A41D11/00". (HB : FI Handbook | )    |
|-------------------|-----------------------------------------------------------------------|------|
| • Display Typ     | e<br>arget 🛛 The same Hierarchy                                       |      |
| FI                | Explanation                                                           |      |
| • <u>11/00</u>    | Garments for children                                                 |      |
|                   | A Kinds of clothes for children                                       |      |
|                   | B . Jackets                                                           |      |
|                   | C . Coverall                                                          |      |
|                   | D One-piece dresses                                                   |      |
|                   | E . Lower clothes                                                     |      |
|                   | F Lower clothes with chest and shoulder s                             | trap |
|                   | G . Overcoats                                                         |      |
|                   | H Functions of clothes for children                                   |      |
|                   | J . Adjustment of height                                              |      |
| I " <u>A41D11</u> | <b>/00@K</b> K. Equipped with a toy                                   |      |
|                   |                                                                       |      |

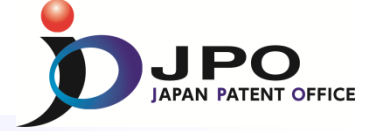

# D. PMGS - 10/11

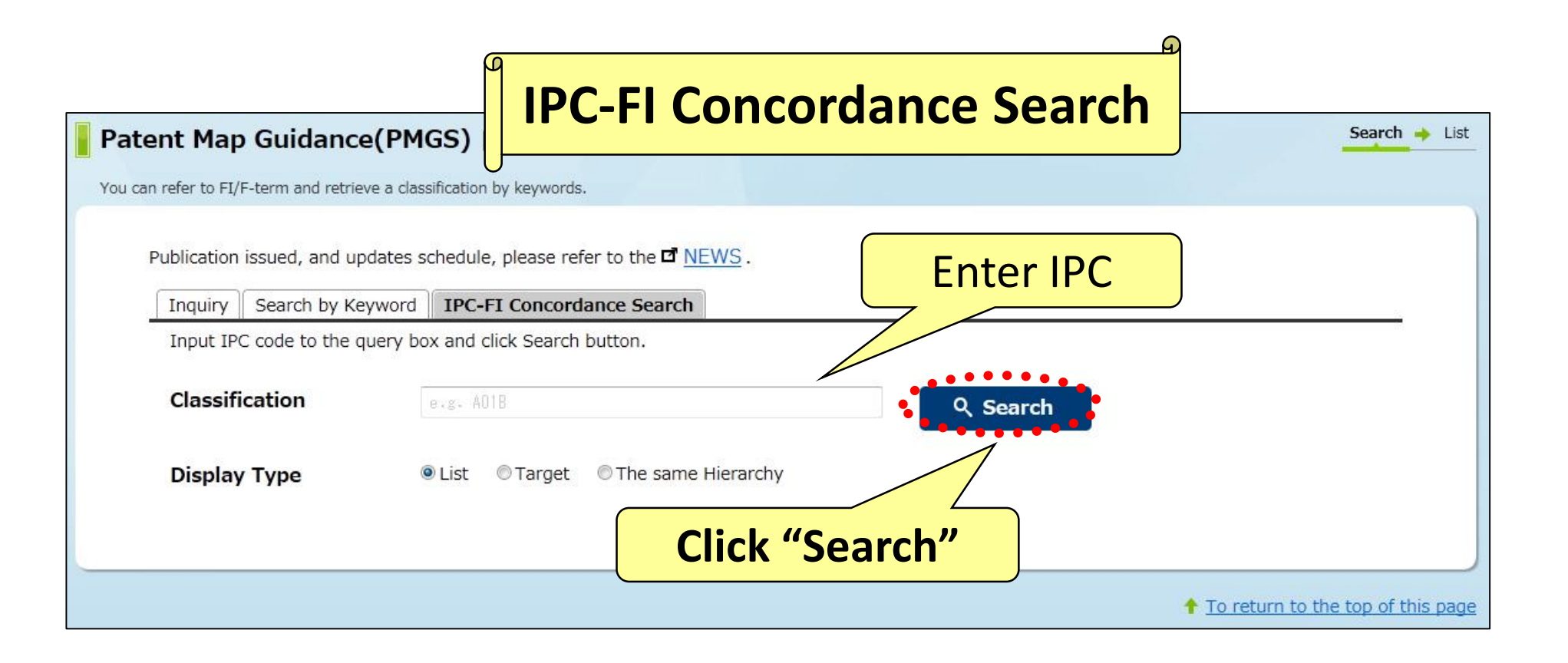

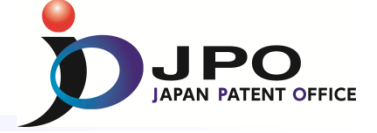

# D. PMGS - 11/11

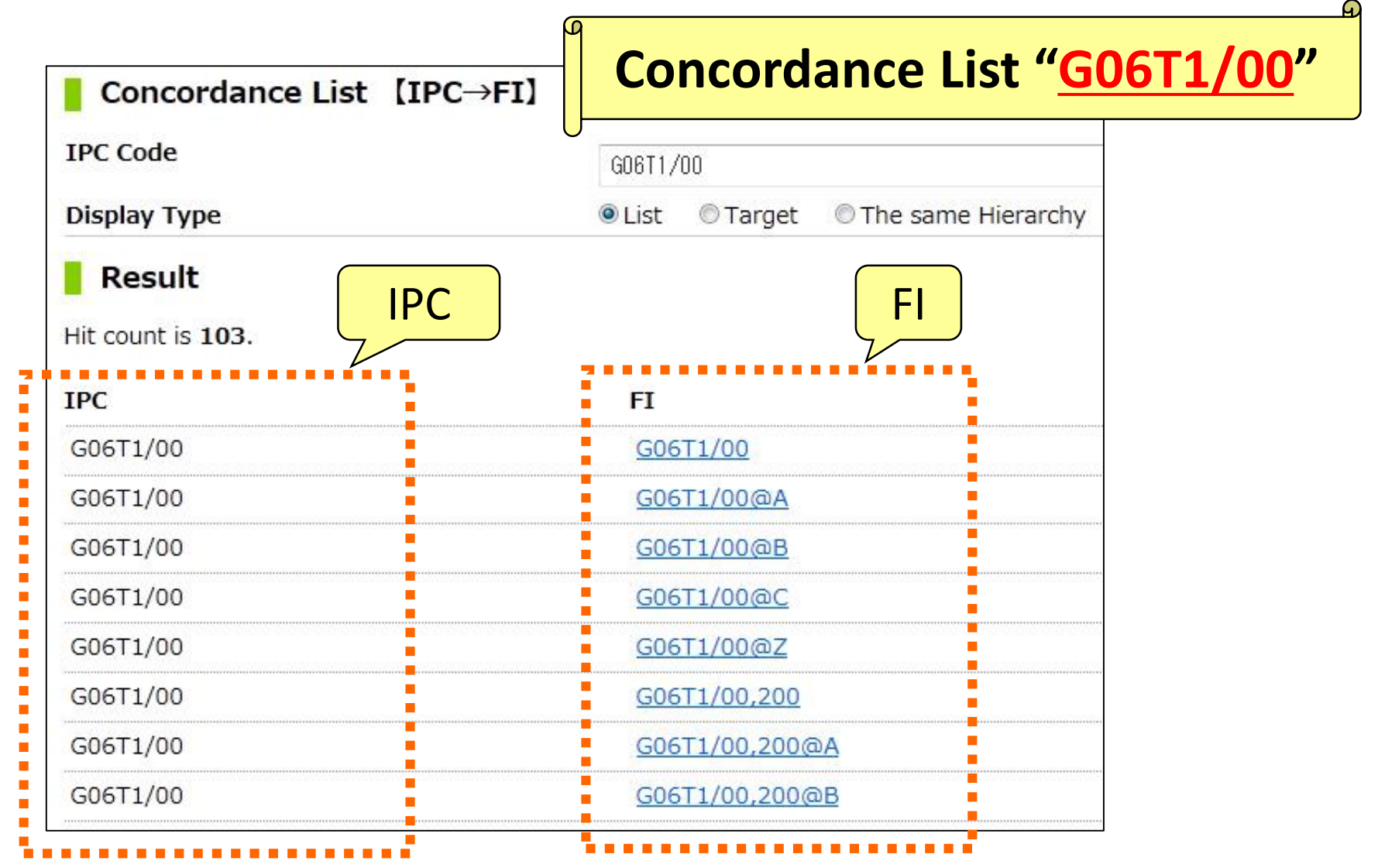

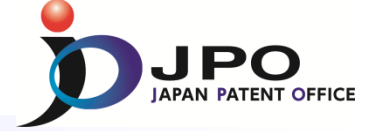

# E. FI/F-term search - 1/5

- All the Patent & Utility model gazettes and PAJ can be searched with the FI/F-term, which is a unique patent classification developed by the JPO.
  - > Example of FI: B01J23/56,301A
  - Example of F-term: 4B027 FB21
- Search range is from <u>1885 to the present</u>.
- Machine Translation is available for the gazettes published in 1993 and thereafter.

# III. Search Tool - J-PlatPat

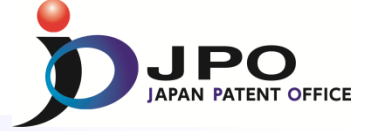

## E. FI/F-term search - 2/5

| Classification search |                                                                                                    |
|-----------------------|----------------------------------------------------------------------------------------------------|
| • FI/F-term Search    | FI/F-term Searc                                                                                                    |
| Click!                | You can retrieve a variety of p<br>Publication issued,<br>Kind(This cho<br>Patent(A, A1, E<br>Utility model(U<br>Theme code |
|                       | e.g. 4K018<br>FI/F-term<br>e.g. 4K018AA01 o<br>*You can if you                                                              |
|                       | Publication Da<br>from: e.g. 20150<br>Priority of sea<br>© Unexamined ap                                                    |
|                       |                                                                                                    |
|                       |                                                                                                    |

| FI/F-term Search ? Help                                                                                                    | Search + List + Detail            |
|----------------------------------------------------------------------------------------------------|-----------------------------------|
| You can retrieve a variety of patent and utility model gazettes by FI/F-term.                                                                                                    |                                   |
| Publication issued, and updates schedule, please refer to the $\mathbf{d}$ <u>NEWS</u> .                                                                                                    |                                   |
| Patent(A, A1, B)       Patent specification(C)         Utility model(U, U1, A1, Y)       Examined utility model specification(Z)                                                                                               |                                   |
| e.g. 4K018                                                                                                    |                                   |
| FI/F-term                                                                                                    |                                   |
| Publication Date         from:       e.g. 20150101         -to:       e.g. 20150331         Priority of search result display            • Unexamined applications(A, U, U1, A1)         © Examined/Granted applications(B, Y) |                                   |
| c                                                                                                    | ₫ Patent Map Guidance             |
|                                                                                                    | 🖬 Data Coverage                   |
|                                                                                                    | To return to the top of this page |

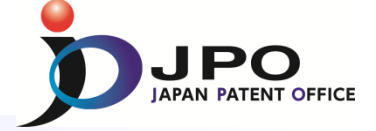

# E. FI/F-term search - 3/5

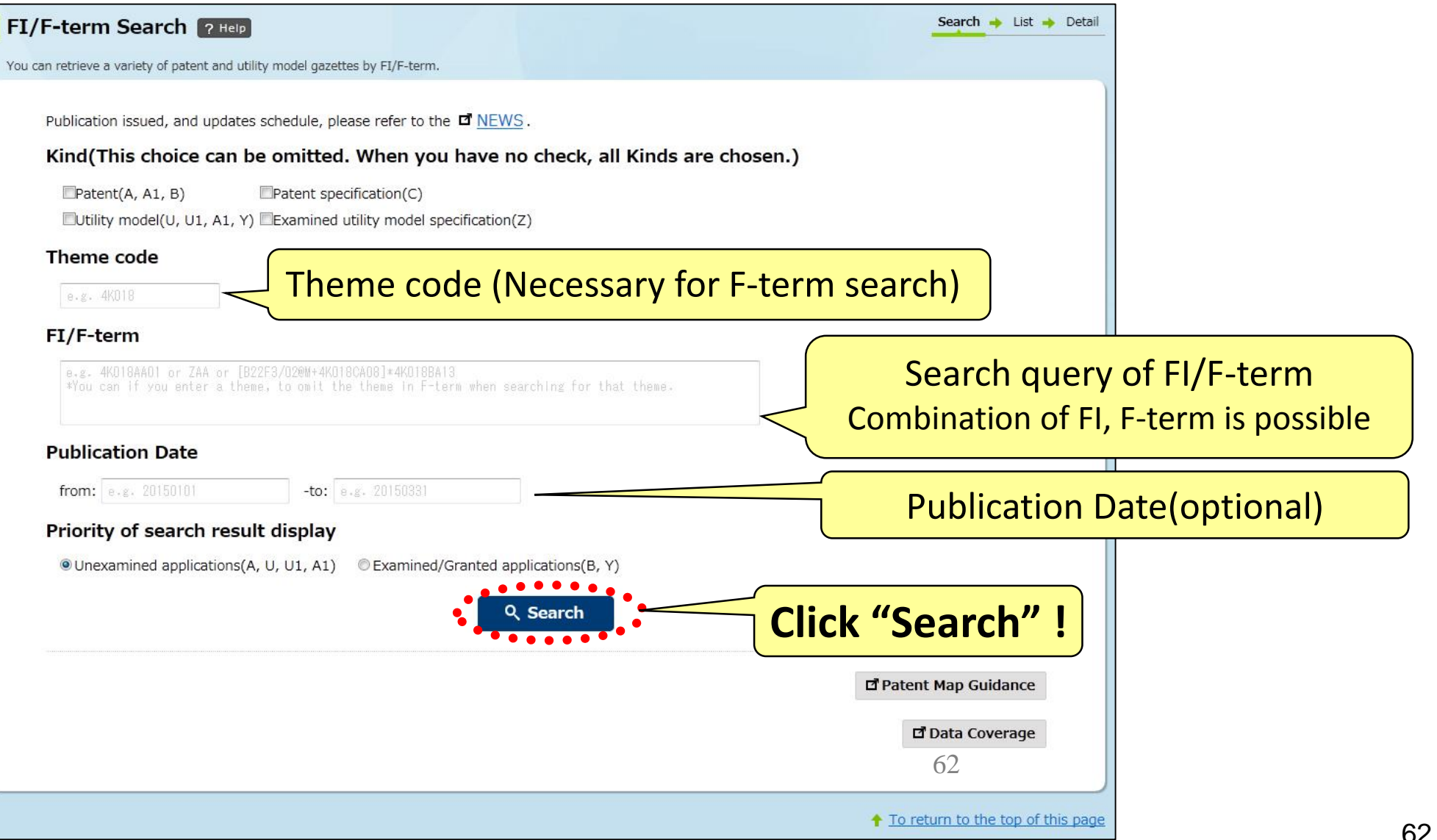

# III. Search Tool - J-PlatPat

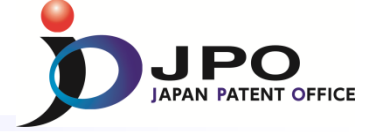

# E. FI/F-term search - 4/5

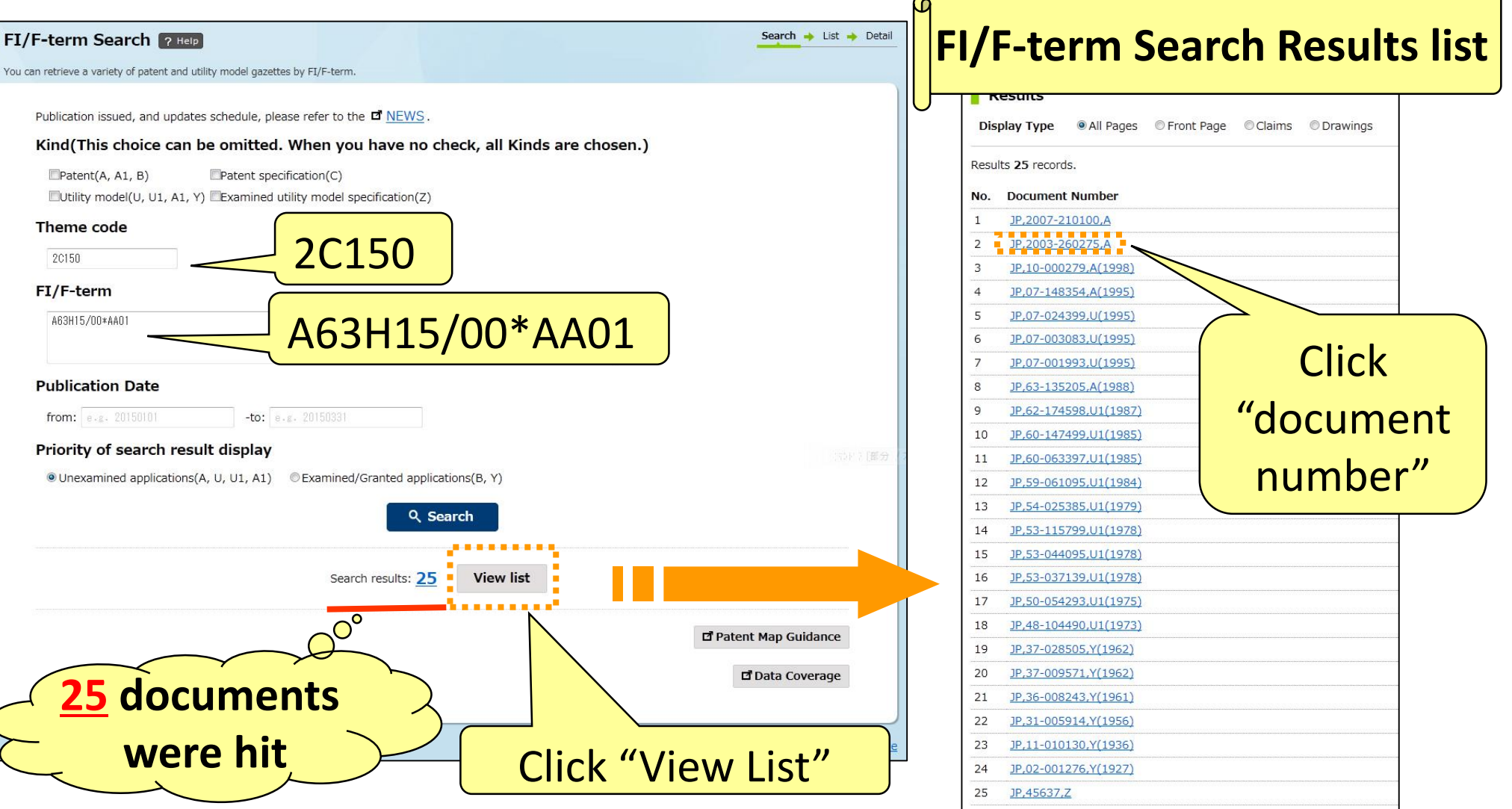

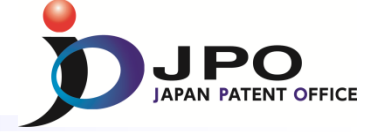

# E. FI/F-term search - 5/5

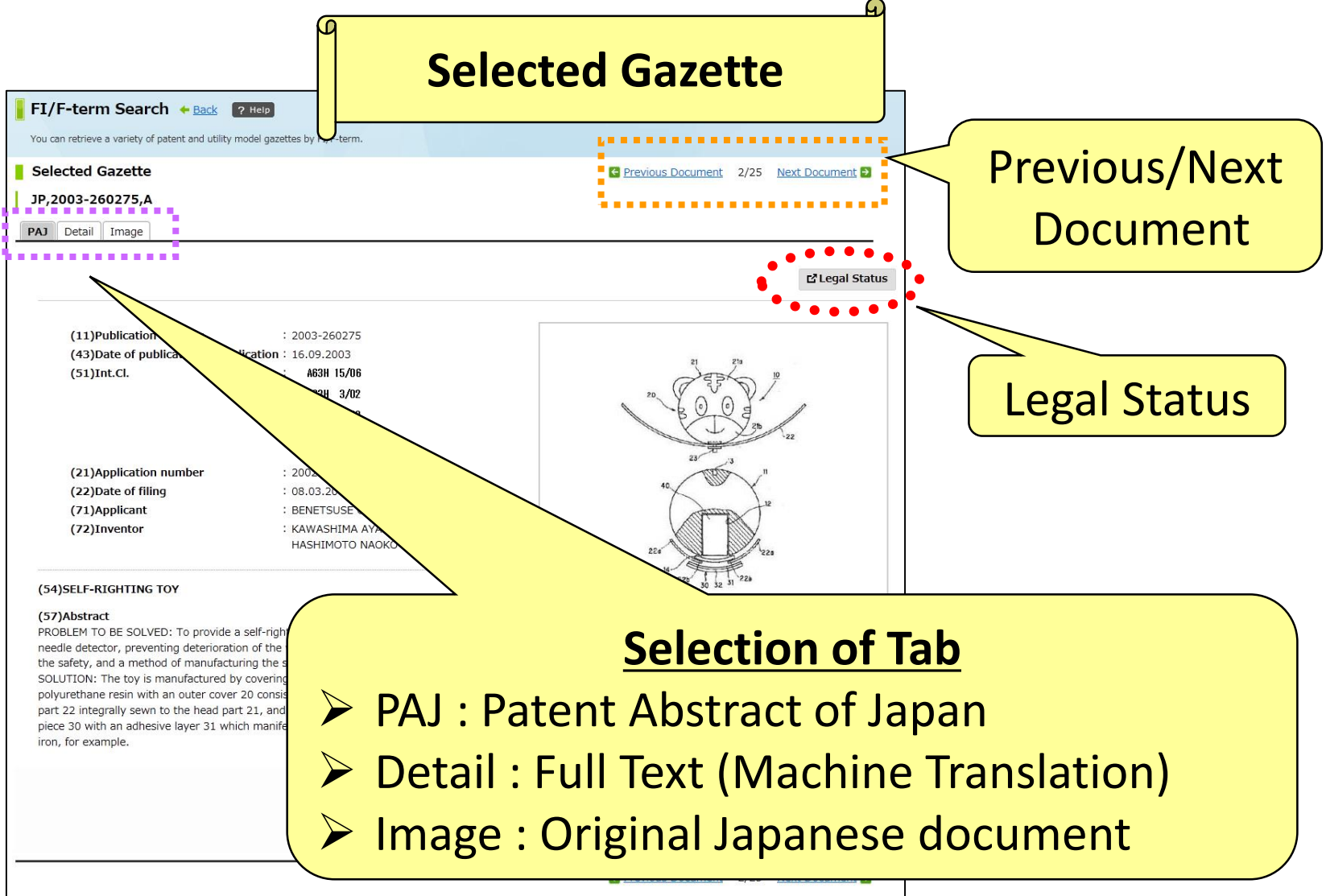

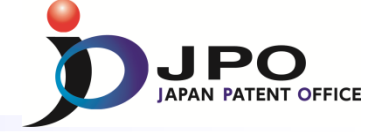

# I. Basics of Prior Art Search

- II. Search Strategy
- III. Search Tool J-PlatPat

# IV. Search Tool - PATENTSCOPE

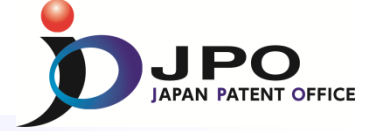

# A. Basics of PATENTSCOPE - 1/3

PATENTSCOPE is run by the WIPO

PATENTSCOPE gives you access to

> weekly publication of new PCT applications

➢ file inspection for international phase

> more than 30 million documents from all over the world

Four types of search are available

- Simple Search
- Advanced Search
- Field Combination

Cross Lingual Expansion

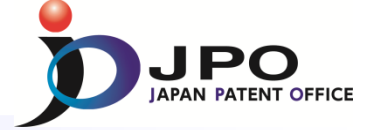

# A. Basics of PATENTSCOPE - 2/3

#### PATENTSCOPE <a href="http://patentscope.wipo.int/search/en/search.jsf">http://patentscope.wipo.int/search/en/search.jsf</a>

| WIP                           | 0                                     | PATENTSCO                                 |                          | Deutsch   Español | Français   日本  | 語   한국어   Por  | tuguês   Русскі | ий   中文          |  |
|-------------------------------|---------------------------------------|-------------------------------------------|--------------------------|-------------------|----------------|----------------|-----------------|------------------|--|
|                               |                                       | Search Internatio                         | nal and National         | Patent Collection | ns             |                |                 |                  |  |
| WORLD IN                      | TELLECTUAL P                          | PROPERTY ORG.                             | ANIZATION                |                   |                |                |                 |                  |  |
| Search                        | Browse                                | Translate                                 | Options                  | News              | Login          | Help           |                 |                  |  |
| Home PIP Servi                | ces >PATENTSC                         | OPE                                       |                          |                   |                |                |                 |                  |  |
| Simple Search                 |                                       |                                           |                          |                   |                |                |                 |                  |  |
| Using PATEN<br>Detailed cover | TSCOPE you can<br>rage information of | search 36 million  <br>an be found here ( | patent document:<br>(->) | s including 2.2 m | illion publish | ed internation | al patent app   | lications (PCT). |  |
| Front Page                    | •                                     |                                           |                          |                   |                | 0              | Office: All     | Search           |  |

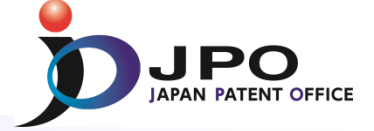

# A. Basics of PATENTSCOPE - 3/3

### PATENTSCOPE <a href="http://patentscope.wipo.int/search/en/search.jsf">http://patentscope.wipo.int/search/en/search.jsf</a>

| <b>WIPO</b>                                                 | L Mobile   Deutsch   Español   Français  日本語   한국어   Português   Русский   中文  <br>PATENTSCOPE                                                                          |  |
|-------------------------------------------------------------|----------------------------------------------------------------------------------------------------|--|
|                                                             | Search International and National Patent Collections                                                                                                    |  |
| Search Browse                                               | PROPERTY ORGANIZATION<br>Translate Options News Login Help                                                                                                    |  |
| Simple Search                                               | OPE                                                                                                    |  |
| Using PATENTSCOPE you can a Detailed coverage information c | <ul> <li>Click "Search" and select search type</li> <li>Simple Search</li> <li>Advanced Search</li> <li>Field Combination</li> <li>Cross Lingual Combination</li> </ul> |  |

#### Cited from <a href="http://patentscope.wipo.int/search/en/search.jsf">http://patentscope.wipo.int/search/en/search.jsf</a>

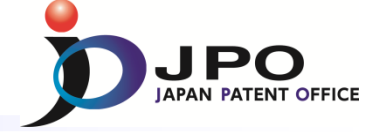

# **B. Simple Search - 1/3**

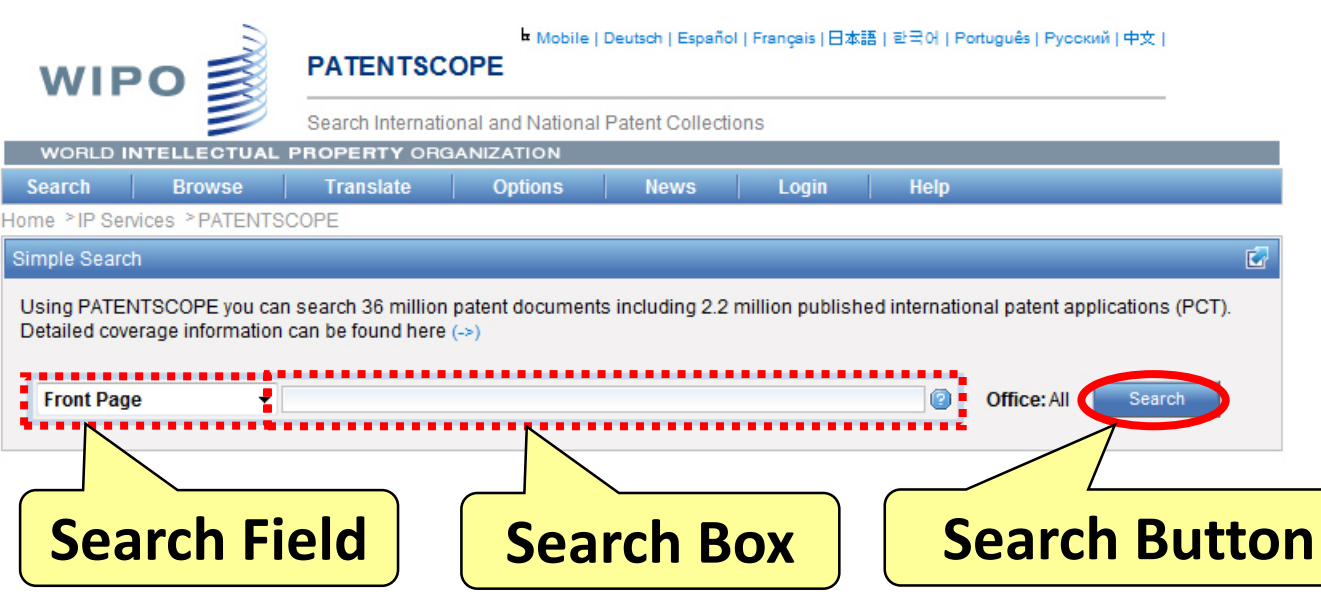

Cited from <a href="http://patentscope.wipo.int/search/en/search.jsf">http://patentscope.wipo.int/search/en/search.jsf</a>

- 1. Select Search Field
- 2. Enter query in Search Box-
- 3. Click Search Button

- You can select Search Fields in the following list
  - Front page
  - > Any field
  - ➤ Full text
  - English text
  - > ID / Number
  - ➢ IPC
  - Names
  - Dates

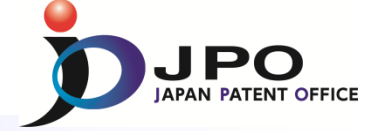

# B. Simple Search - 2/3

Ho

E

|                                                           | PATENTSC                                   | Hobile   I               | Deutsch   Español | Français   日本   | 語 한국어 Português      | Русский   中文     |        |                                                        |                                                                                                    |                                                                                                    |                                                                                                    |                                                                                              |
|-----------------------------------------------------------|--------------------------------------------|--------------------------|-------------------|-----------------|----------------------|------------------|--------|--------------------------------------------------------|----------------------------------------------------------------------------------------------------|----------------------------------------------------------------------------------------------------|----------------------------------------------------------------------------------------------------|----------------------------------------------------------------------------------------------|
|                                                           | Search Internatio                          | onal and National        | Patent Collection | ons             |                      |                  |        |                                                        |                                                                                                    |                                                                                                    |                                                                                                    |                                                                                              |
| WORLD INTELLECTUAL                                        | PROPERTY ORG                               | ANIZATION                |                   |                 |                      |                  |        |                                                        |                                                                                                    |                                                                                                    |                                                                                                    |                                                                                              |
| Search Browse                                             | Translate                                  | Options                  | News              | Login           | Help                 |                  |        |                                                        |                                                                                                    |                                                                                                    |                                                                                                    |                                                                                              |
| me >IP Services >PATENTS                                  | SCOPE                                      |                          |                   |                 |                      |                  |        |                                                        |                                                                                                    |                                                                                                    |                                                                                                    |                                                                                              |
| mple Search                                               |                                            |                          |                   |                 |                      |                  | 2      |                                                        |                                                                                                    |                                                                                                    |                                                                                                    |                                                                                              |
| Jsing PATENTSCOPE you ca<br>Detailed coverage information | n search 36 million<br>n can be found here | patent documents<br>(->) | s including 2.2   | million publish | ed international pat | ent applications | (PCT). |                                                        |                                                                                                    |                                                                                                    | Sea                                                                                                    | ar                                                                                           |
| Front Page 🔹                                              | light                                      |                          |                   |                 | Office               | e:All Searc      | :h     |                                                        |                                                                                                    |                                                                                                    |                                                                                                    |                                                                                              |
|                                                           |                                            | -                        |                   |                 |                      |                  |        |                                                        | WIF                                                                                                    | °0                                                                                                    | PATEN<br>Search Inf                                                                                                    | TSCO<br>ternation                                                                            |
|                                                           | ct "Er                                     | ont D                    |                   | 7               |                      |                  |        | s                                                      | world i<br>earch                                                                                         | Browse                                                                                                    | PROPERT                                                                                                    | Y ORGA<br>te                                                                                 |
| <b>T. 2616</b>                                            | сі гі                                      |                          | age               |                 |                      |                  |        | Res                                                    | sults 1-10                                                                                               | of 1.370.658 for C                                                                                                    | SCOPE<br>Criteria:FP:(lig)                                                                                                    | ht) Office                                                                                   |
| <b>• -</b> •                                              | //                                         |                          |                   |                 |                      |                  |        |                                                        | prev                                                                                                    | 1 2                                                                                                    | 3 4                                                                                                    | 5 6                                                                                          |
| 2. Ente                                                   | er "Lig                                    | 'ht"                     |                   |                 |                      |                  |        | Ref                                                    | ine Searc                                                                                                | h FP:(light)                                                                                                    |                                                                                                    |                                                                                              |
|                                                           | 0                                          | ,                        |                   |                 |                      |                  |        |                                                        |                                                                                                    |                                                                                                    |                                                                                                    |                                                                                              |
| 2 Click                                                   | "500                                       | rch"                     |                   |                 |                      |                  |        | *                                                      |                                                                                                    |                                                                                                    |                                                                                                    |                                                                                              |
|                                                           | l Jea                                      |                          |                   |                 |                      |                  |        |                                                        |                                                                                                    |                                                                                                    |                                                                                                    |                                                                                              |
|                                                           |                                            |                          |                   |                 |                      |                  |        | No                                                     | Chu                                                                                                    | Tal-                                                                                                    | Son by: Pub                                                                                                    | Date De                                                                                      |
|                                                           |                                            |                          |                   |                 |                      |                  |        | 1.                                                     | WO WO BA                                                                                                 | 0/2014/089850 - RC                                                                                                    | DTARY-TYPE<br>ALARM                                                                                                    | 19.06.20                                                                                     |
|                                                           |                                            |                          |                   |                 |                      | _                |        | A ro<br>slid<br>sha<br>wel<br>red                      | tary-type t<br>ing suppo<br>ft (2) is co<br>ded to the<br>uces collis                                    | paffle opening ala<br>ort frame, and a ce<br>nnected to the du<br>guardrail baffle (3<br>sions caused by la                                                                                          | rm comprisin<br>antral control e<br>ial-use motor.<br>3). The alarm<br>ane changes.                                                                           | g an ala<br>electroni<br>. The gua<br>provides<br>, and inc                                  |
|                                                           |                                            | Clic                     | ck "N             | lum             | ber"                 |                  |        | 2                                                      | WO WO<br>BA<br>AN<br>DE                                                                                  | D/2014/089855 - LE<br>ICKLIGHT DRIVE<br>ID LIQUID CRYST<br>EVICE                                                                                                    | EIRCUIT                                                                                                    | 19.06.20                                                                                     |
| Cited from                                                | http://p                                   | atentsco                 | pe.wip            | o.int/s         | earch/en/            | /search.         | isf    | An I<br>cou<br>whe<br>bar<br>the<br>pro<br>out<br>ligh | ED backl<br>pled with<br>an a prese<br>and the p<br>protection<br>tection pin<br>buts a sec<br>bar is in | ight drive circuit a<br>the LED light bar.<br>It voltage range is<br>rotection pin (OVF)<br>pin (OVP). The in<br>(OVP) when the p<br>cond control voltage<br>an overvoltage sta<br>pumber of control | nd a liquid cry<br>The drive chip<br>exceeded. Ar<br>2). An output o<br>uput under-vol<br>power input e<br>ge which exce<br>ate. The input<br>ied pips of the | ystal disp<br>p is provininput u<br>vervoltag<br>tage pro<br>nd (Vin)<br>eds the<br>under-ve |

#### **Search Results list**

| WIP             | 0          | MM N  | PA      | TENT      | sco    | PE       | Mobile | e   Deu | itsch   Esp     | oañol   Fr | ançais   E | 本語   च | 국어   Po | tuguês   Pyo | оский   中文 | l. |  |
|-----------------|------------|-------|---------|-----------|--------|----------|--------|---------|-----------------|------------|------------|--------|---------|--------------|------------|----|--|
|                 |            | 2     | Sea     | rch Inter | nation | al and   | Nation | al Pat  | tent Coll       | lections   |            |        |         |              |            | -  |  |
| WORLD IN        | TELLECI    | UAL   | PROP    | PERTY     | ORGA   | NIZAT    | ION    |         |                 |            |            |        |         |              |            |    |  |
| Search          | Brows      | e     | Т       | anslate   |        | Opt      | ions   |         | News            |            | Login      |        | Help    |              |            |    |  |
| ome >IP Servi   | ices >PAT  | ENTS  | COPE    |           |        |          |        |         |                 |            |            |        |         |              |            |    |  |
| Results 1-10 of | 1,370,658  | for C | iteria: | P:(light  | Office | e(s):all | Langu  | age:El  | N <u>Stem</u> r | ming: tri  | ie         |        |         |              |            |    |  |
| prev            | 1          | 2     | 3       | 4 5       | 5 6    | 7        | 8      | 9       | 10              | n          | ext        | Pag    | e: 1    | / 137066     | G0 >       |    |  |
| lefine Search   | FP:(light) |       |         |           |        |          | 4      | Se      | earch           | RSS        | <b>1</b>   |        |         |              |            |    |  |
|                 |            |       |         |           |        |          |        |         |                 |            |            |        |         |              |            |    |  |

|    |     | Sort by: Pub                                         | Date Desc  | View All     |   | ✓ List Length     | 10  | -      | ×         |            |
|----|-----|------------------------------------------------------|------------|--------------|---|-------------------|-----|--------|-----------|------------|
| No | Ctr | Title                                                | PubDate    | Int.Class    |   | Appl.No           |     |        | Applicant | Inventor   |
| 1. | wo  | W0/2014/089850 - ROTARY-TYPE<br>BAFFLE OPENING ALARM | 19.06.2014 | E01F 13/06 ( | 9 | PCT/CN2012/086717 | YUA | N, Zio | ąi        | YUAN, Ziqi |

Analysis

A rotary-type baffle opening alarm comprising an alarm light (1), a rotary shaft (2), a guardrail baffle (3), a dual-use motor, a guardrail baffle sliding support frame, and a central control electronic board. The alarm light (1) is connected to the central control electronic board. The rotary shaft (2) is connected to the dual-use motor. The guardrail baffle (3) is welded to the rotary shaft (2). The guardrail baffle sliding support frame is welded to the guardrail baffle (3). The alarm provides an effective prompt when a semicircular U-turn protection apparatus is in operation, reduces collisions caused by lane changes, and increases road safety.

| WO WO/2014/089855 - LED<br>BACKEGAT DRIVE CIRCUIT<br>AND LIQUID CRYSTAL DISPLAT<br>DEVICE | 19.06.2014<br>Y | G09G 3/34 | 0 | PCT/CN2012/086884 | SHENZHEN CHINA STAR<br>OPTOELECTRONICS<br>TECHNOLOGY CO.,LTD. | ZHANG,<br>Xianming |
|-------------------------------------------------------------------------------------------|-----------------|-----------|---|-------------------|---------------------------------------------------------------|--------------------|
|-------------------------------------------------------------------------------------------|-----------------|-----------|---|-------------------|---------------------------------------------------------------|--------------------|

An LED backlight drive circuit and a liquid crystal display device. The LED backlight drive circuit comprises an LED light bar and a drive chip coupled with the LED light bar. The drive chip is provided with a protection pin (OVP) which can control the drive chip to enter a protection state when a preset voltage range is exceeded. An input under-voltage protection module is coupled between a power input end (Vin) of the LED light bar and the protection pin (OVP). The input under-voltage protection module is coupled between a power output end (Vin) of the LED light bar and the protection pin (OVP). The input under-voltage protection module is coupled between a power noutput end (Vin) of the LED light bar and the protection pin (OVP). The input under-voltage protection module aris is an under-voltage which exceeds the preset voltage range to the protection pin (OVP) when the power input end (Vin) of the LED light bar is in an under-voltage state. The output tervoltage protection module outputs a second control voltage which exceeds the preset voltage protection pin (OVP) when the power output end (Vin) of the LED light bar is in an overvoltage state. The input under-voltage protection and the output overvoltage protection pin (OVP) when the power output end (Vin) of the LED light bar is in an overvoltage state. The input under-voltage protection and the output overvoltage protection pin (OVP), and therefore the number of occupied pins of the drive chip is reduced.

# IV. Search Tool - PATENTSCOPE

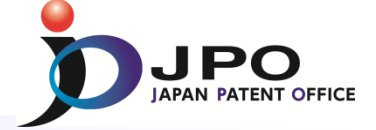

# **B. Simple Search - 3/3**

|                                | Bibliographic data                                                                                                    | Do                   |
|--------------------------------|----------------------------------------------------------------------------------------------------|----------------------|
| РО 🖥                           | ■ Mobile   Deutsch   Español   Français   日本語   한국어   Português   Pyccowi   中文  <br>PATENTSCOPE                                                                                                    | WII                  |
| =                              | Search International and National Patent Collections                                                                                                    |                      |
| D INTELLEC                     | TUAL PROPERTY ORGANIZATION                                                                                                    | WORLD                |
| Brows                          | e Translate Options News Login Help                                                                                                    | Search               |
| Services > PAT<br>. (WO2014091 | ENTSCOPE                                                                                                    | Home >IP Se<br>3. (\ |
| o. Data Full T                 | Text National Phase Notices Drawings Documents                                                                                                    | DOT Diblia           |
| Latest bibli                   | ographic data on file with the International Bureau 🗢 Submit observation                                                                                                    |                      |
| Pub. No.:<br>Publication       | W0/2014/091531 International Application No.: PCT/JP2012/081873<br>Date: 19.06.2014 International Filing Date: 10.12.2012                                                                                                    | Date<br>24.06.2014   |
| IPC:                           | G11B 7/0065 (2006.01), G11B 7/135 (2012.01)                                                                                                    |                      |
| Applicants:                    | HITACHI CONSUMER ELECTRONICS CO., LTD. [JP/JP]; 2-1, Otemachi 2-chome, Chiyoda-ku, Tokyo 1000004 (JP)                                                                                                    | Date                 |
| Inventors:                     | HOSAKA, Makoto; (JP)                                                                                                    | 19.06.2014           |
| Agent:<br>Priority<br>Data:    | INOUE, Manabu; c/o HITACHI, LTD., 6-1, Marunouchi 1-chome, Chiyoda-ku, Tokyo 1008220 (JP)                                                                                                    |                      |
| Title                          | (EN) OPTICAL INFORMATION REPRODUCTION DEVICE AND OPTICAL INFORMATION                                                                                                    |                      |
|                                | REPRODUCTION METHOD<br>(FR) DISPOSITIF DE REPRODUCTION D'INFORMATIONS OPTIQUES ET PROCÉDÉ DE                                                                                                    | Date                 |
|                                | REPRODUCTION D'INFORMATIONS OPTIQUES                                                                                                    | 19.06.2014           |
| Abstract                       | (JA) 光悟報再生装置及び光情報再生方法<br>(EN)Provided is an optical information reproduction device in                                                                                                    | 19.06.2014           |
| Abstract                       | which holography is used, wherein the multiplexing, the wing and the second second sec | 19.06.2014           |
|                                | wavelength, and the vertical angle of the reference light can be                                                                                                    | 19.06.2014           |
|                                | provided is a method for performing same. An optical                                                                                                    | 19.06.2014           |
|                                | information reproduction device for using holography to<br>reproduce information from an optical information recording<br>medium, wherein reference light multiplexing and vertical<br>andle error signals are generated from a signal detected by a                                                                                                    | 19.06.2014           |
|                                | light detector; the reference light multiplexing and vertical                                                                                                    |                      |

#### **Documents of international phase**

| WIF                  |                     | PATENTSC                 | Hender Mobile   D   | Deutsch   Español   F | Français   日本語   란∃ | 국어   Português   Русский   中文     |
|----------------------|---------------------|--------------------------|---------------------|-----------------------|---------------------|-----------------------------------|
|                      |                     | Search Internatio        | onal and National f | Patent Collections    | 5                   |                                   |
| WORLD I              | NTELLECTUAL         | PROPERTY ORG             | ANIZATION           |                       |                     |                                   |
| Search               | Browse              | Translate                | Options             | News                  | Login   H           | lelp                              |
| ome >IP Sen<br>3. (W | vices >PATENT       | BCOPE                    | TION REPRODUCTION   | on device and o       | OPTICAL INFORMA     | TION REPRODUCTION METHOD          |
| PCT Biblio. D        | ata Full Text       | National Phase N         | lotices Drawings    | Documents             |                     |                                   |
| Date                 |                     | T                        | International /     | Application Status    | View                | Download                          |
| 24.06.2014           | International App   | plication Status Report  |                     |                       | HTML, PDF           | PDF, XML                          |
|                      |                     |                          | Published Inte      | ernational Applica    | ition               |                                   |
| Date                 |                     | т                        | Title               |                       | View                | Download                          |
| 19.06.2014           | Initial Publication | with ISR (A1 25/2014     | )                   |                       | PDF (51p.)          | PDF (51p.), ZIP(XML + TIFFs), XML |
|                      |                     | Relat                    | ted Documents on    | file at the Interna   | tional Bureau       |                                   |
| Date                 |                     | т                        | Title               |                       | View                | Download                          |
| 19.06.2014           | Application Body    | y as Filed               |                     |                       | PDF (47p.)          | PDF (47p.), ZIP(XML + TIFFs)      |
| 19.06.2014           | (RO/101) Reque      | st form                  |                     |                       | PDF (3p.)           | PDF (3p.), ZIP(XML + TIFFs)       |
| 19.06.2014           | (IB/301) Notifica   | tion of receipt of recor | rd copy             |                       | PDF (1p.)           | PDF (1p.), ZIP(XML + TIFFs)       |

# Various types of useful information are available

Translation of the ISR

Application

International Search Report

(IB/311) Notification Concerning Availability of Publication of the International

PDF (2p.)

PDF (3p.)

PDF (1p.)

PDF (2p.), ZIP(XML + TIFFs)

PDF (3p.), ZIP(XML + TIFFs)

PDF (1p.), ZIP(XML + TIFFs)
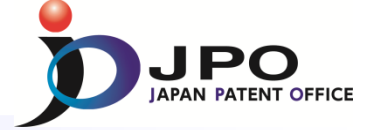

# C. Advanced Search - 1/2

| WIPO                                     |           | ■ Mobile   Deutsch   Español   Français  日本語   한국어   Português   Русский   中文  <br>PATENTSCOPE |                   |                   |       |      |          |       |  |  |  |
|------------------------------------------|-----------|------------------------------------------------------------------------------------------------|-------------------|-------------------|-------|------|----------|-------|--|--|--|
|                                          |           | Search Internationa                                                                            | al and National F | Patent Collection | IS    |      |          |       |  |  |  |
| WORLD INTELLECTUAL PROPERTY ORGANIZATION |           |                                                                                                |                   |                   |       |      |          |       |  |  |  |
| Search E                                 | Browse    | Translate                                                                                      | Options           | News              | Login | Help |          |       |  |  |  |
| Home >IP Services                        | >PATENTSC | OPE                                                                                            |                   |                   |       |      |          |       |  |  |  |
| Advanced Search                          |           |                                                                                                |                   |                   |       |      |          | 2     |  |  |  |
| Search For:                              |           |                                                                                                |                   |                   |       |      | * 2<br>* |       |  |  |  |
| Language:                                | English   | ✓ Stem:                                                                                        | Office:           | All Specify ⇒     |       |      |          |       |  |  |  |
| Tooltip Help                             |           |                                                                                                |                   |                   |       |      | Search   | Reset |  |  |  |

Cited from <a href="http://patentscope.wipo.int/search/en/advancedSearch.jsf">http://patentscope.wipo.int/search/en/advancedSearch.jsf</a>

- Advanced Search accepts complex search queries
- Field Codes and Operators are available to create the queries

**Field Code :** http://patentscope.wipo.int/search/en/help/fieldsHelp.jsf **Operator :** http://patentscope.wipo.int/search/en/help/querySyntaxHelp.jsf

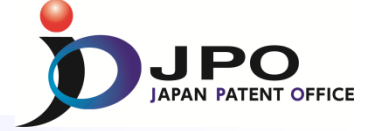

C. Advanced Search - 2/2

~ Examples of search queries ~

Example 1 Cutting NEAR5 trunk

"cutting" and "trunk" are located within 5 words of each other

Example 2 IN(Jobs) AND DP:[2007 TO 2009] AND EN\_DE(TOUCH)

Inventions by Steve Jobs published during the period from 2007 to 2009 containing the keyword "touch" in the description

**Field Code :** http://patentscope.wipo.int/search/en/help/fieldsHelp.jsf **Operator :** http://patentscope.wipo.int/search/en/help/querySyntaxHelp.jsf

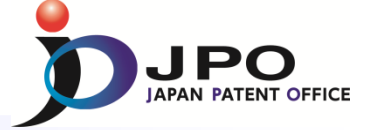

## **D. Field Combination**

|              |                                                                                                    | Search Interna                                                                                                    | ational and                                                                                                    | National Pat                                                                                                    | ent Collection                                                                                                    | s                                                                                                    |                                                                                                    |                                                                                                    |
|--------------|----------------------------------------------------------------------------------------------------|----------------------------------------------------------------------------------------------------|----------------------------------------------------------------------------------------------------|----------------------------------------------------------------------------------------------------|----------------------------------------------------------------------------------------------------|----------------------------------------------------------------------------------------------------|----------------------------------------------------------------------------------------------------|----------------------------------------------------------------------------------------------------|
| WORLD        | INTELLECTUAL I                                                                                                    | PROPERTY OF                                                                                                    | RGANIZAT                                                                                                    | ION                                                                                                    |                                                                                                    |                                                                                                    |                                                                                                    |                                                                                                    |
| Search       | Browse                                                                                                    | Translate                                                                                                    | Opti                                                                                                    | ions                                                                                                    | News                                                                                                    | Login                                                                                                    | Help                                                                                                    |                                                                                                    |
| ome >IP Se   | rvices >PATENTSC                                                                                                    | COPE                                                                                                    |                                                                                                    |                                                                                                    |                                                                                                    |                                                                                                    |                                                                                                    |                                                                                                    |
| Field Combir | nation                                                                                                    |                                                                                                    |                                                                                                    |                                                                                                    |                                                                                                    |                                                                                                    |                                                                                                    |                                                                                                    |
|              |                                                                                                    |                                                                                                    |                                                                                                    |                                                                                                    |                                                                                                    |                                                                                                    |                                                                                                    |                                                                                                    |
|              | Front Page 🔻                                                                                                    |                                                                                                    | •••••                                                                                                    | · ¥ · · · ·                                                                                                    |                                                                                                    |                                                                                                    |                                                                                                    | 0                                                                                                    |
| AND 🔻        | WIPO Publicatio                                                                                                    | n Number                                                                                                    | -                                                                                                    |                                                                                                    |                                                                                                    |                                                                                                    |                                                                                                    | 2                                                                                                    |
| AND -        | Application Num                                                                                                    | iber                                                                                                    | -                                                                                                    |                                                                                                    |                                                                                                    |                                                                                                    |                                                                                                    | 2                                                                                                    |
| AND -        | Publication Date                                                                                                    | •                                                                                                    | -                                                                                                    |                                                                                                    |                                                                                                    |                                                                                                    |                                                                                                    | 2                                                                                                    |
| AND -        | English Title                                                                                                    |                                                                                                    | -                                                                                                    |                                                                                                    |                                                                                                    |                                                                                                    |                                                                                                    | 2                                                                                                    |
|              | English Abstract                                                                                                    |                                                                                                    | -                                                                                                    |                                                                                                    |                                                                                                    |                                                                                                    |                                                                                                    | 0                                                                                                    |
| קר 🗧         | A                                                                                                    |                                                                                                    |                                                                                                    |                                                                                                    |                                                                                                    |                                                                                                    |                                                                                                    | 2                                                                                                    |
| JR 🚦         | Sear                                                                                                    | ch Fiel                                                                                                    | lds 🚦                                                                                                    |                                                                                                    | - Se                                                                                                    | earch                                                                                                    | Boxes 🖡                                                                                                    | 2                                                                                                    |
| tor 🗸        |                                                                                                    |                                                                                                    |                                                                                                    |                                                                                                    |                                                                                                    |                                                                                                    |                                                                                                    | 2                                                                                                    |
|              | Office Code                                                                                                    |                                                                                                    | -                                                                                                    |                                                                                                    |                                                                                                    |                                                                                                    |                                                                                                    | 0                                                                                                    |
| AND -        | English Descrip                                                                                                    | tion                                                                                                    | -                                                                                                    |                                                                                                    |                                                                                                    |                                                                                                    |                                                                                                    | 2                                                                                                    |
| AND V        | English Claims                                                                                                    |                                                                                                    | -                                                                                                    |                                                                                                    |                                                                                                    |                                                                                                    |                                                                                                    |                                                                                                    |
| AND          | Licensing availab                                                                                                    | nility                                                                                                    |                                                                                                    |                                                                                                    | _                                                                                                    |                                                                                                    |                                                                                                    |                                                                                                    |
|              | Licensing availab                                                                                                    | hity                                                                                                    | _                                                                                                    | - Empty                                                                                                    | 6 100 0                                                                                                    |                                                                                                    |                                                                                                    |                                                                                                    |
| AND          | Inventor Name                                                                                                    |                                                                                                    | •                                                                                                    | s Empty.                                                                                                    |                                                                                                    | Yes V No                                                                                                    |                                                                                                    |                                                                                                    |
| ł            | 4                                                                                                    |                                                                                                    |                                                                                                    |                                                                                                    |                                                                                                    |                                                                                                    |                                                                                                    |                                                                                                    |
|              |                                                                                                    | -                                                                                                    |                                                                                                    | Stem:                                                                                                    | V                                                                                                    | Office:                                                                                                    | All                                                                                                    | Specify                                                                                                    |
|              | WORLD I<br>Search<br>ome >IP Se<br>Field Combin<br>AND ↓<br>AND ↓<br>AND ↓<br>AND ↓<br>AND ↓<br>AND ↓<br>AND ↓<br>AND ↓ | WORLD INTELLECTUAL I   Search Browse   Some >IP Services >PATENTSO   Field Combination   AND    AND    AND    AND    AND    AND    AND    AND    AND    AND    AND    AND    AND    AND    AND    AND    AND    AND    AND    AND    AND    Brights Abstract   AND    Figlish Abstract   AND    AND    English Abstract   AND    AND    English Abstract   AND    English Descrip   AND    English Descrip   AND   AND   English Claims   AND   Inventor Name | WORLD INTELLECTUAL PROPERTY OF   Search Browse Translate   ome >IP Services >PATENTSCOPE   Field Combination   AND • Front Page •   AND • WIPO Publication Number   AND • Application Date   AND • English Title   AND • English Abstract   OR •   • Office Code   AND • English Description   AND • English Claims   AND • English Claims   AND • Inventor Name | Search International and<br>WORLD INTELLECTUAL PROPERTY ORGANIZAT   Search Browse Translate Option   Search Browse Translate Option   Search Browse Translate Option   Search Browse Translate Option   Search Browse Translate Option   Search WIPO Publication Number      AND •   AND • Publication Number | Search International and National Part   WORLD INTELLECTUAL PROPERTY ORGANIZATION   Search Browse Translate Options   Ome >IP Services >PATENTSCOPE   Field Combination WIPO Publication Number    AND • Publication Number     AND • Publication Date     AND • English Title •     OR • f Search FieldS    If Search FieldS      OR • English Description •    AND • English Claims •      AND • English Claims •        AND • English Claims • | WORLD INTELLECTUAL PROPERTY ORGANIZATION   Search Browse Translate Options News   ome >IP Services >PATENTSCOPE   Field Combination   AND • WIPO Publication Number •   AND • Application Number •   AND • Publication Date •   AND • English Abstract •   OR • <b>Search Fieldds</b> Inventor Name • English Claims   AND • English Claims •   AND • English Claims • | Search International Autonal Patent Collections   WORLD INTELLECTUAL PROPERTY ORGANIZATION   Search Browse Translate Options News Login   ome >IP Services >PATENTSCOPE   Field Combination   AND • Application Number •   AND • Application Number •   AND • Publication Date •   AND • English Title •   English Abstract • •   OR< • | Search International Patent Collections   Search International Patent Collections   Search Browse Translate Options News Login Help   Search Browse Translate Options News Login Help   Search Browse Translate Options News Login Help   Search Page   Field Combination   Front Page   AND Application Number •   AND Application Date •   AND English Abstract •   OR •   OR •   MD English Description •   AND English Claims • •   AND Licensing availability • • • • • • • • • • • • • • • • • • • • • • • • • • • • • • • • • • • • • • • • • • • • |

## Any combinations of the preset search fields are available

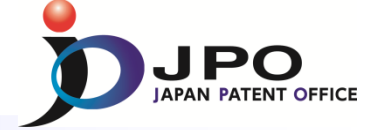

# E. Cross Lingual Expansion - 1/2

| WIPO 🛒                    | PATENTS        | Mobile             | Deutsch   Español  | Français   日本語 | [] 한국어   Português   Pyc | ский   中文 |
|---------------------------|----------------|--------------------|--------------------|----------------|--------------------------|-----------|
|                           | Search Interna | tional and Nationa | I Patent Collectio | ons            |                          |           |
| WORLD INTELLECTUA         | - PROPERTY OF  | RGANIZATION        |                    |                |                          |           |
| Search Browse             | Translate      | Options            | News               | Login          | Help                     |           |
| Home >IP Services >PATENT | SCOPE          |                    |                    |                |                          |           |
| Input search terms 🛃      |                |                    |                    |                |                          |           |
|                           |                |                    |                    |                |                          | [Help]    |
| Query                     |                |                    |                    |                |                          |           |
|                           |                |                    |                    |                |                          |           |
|                           |                |                    | * _                |                | Qu                       | iery Box  |
|                           |                |                    |                    |                |                          |           |

- 1. Select Query Language \* Cited from <u>http://patentscope.wipo.int/search/en/clir/clir.jsf</u>
- 2. Enter terms in the selected language in the Query Box.
- 3. Automatically, the terms are expanded and then the expanded terms are translated into the other languages.
- 4. Documents in the other languages \* are searched.

\* Chinese, Dutch, English, French, German, Italian, Japanese, Korean, Portuguese, Russian, Spanish, Swedish

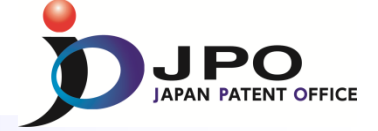

#### E. Cross Lingual Expansion - 2/2

# Search result : Language is "English" and term is "Light"

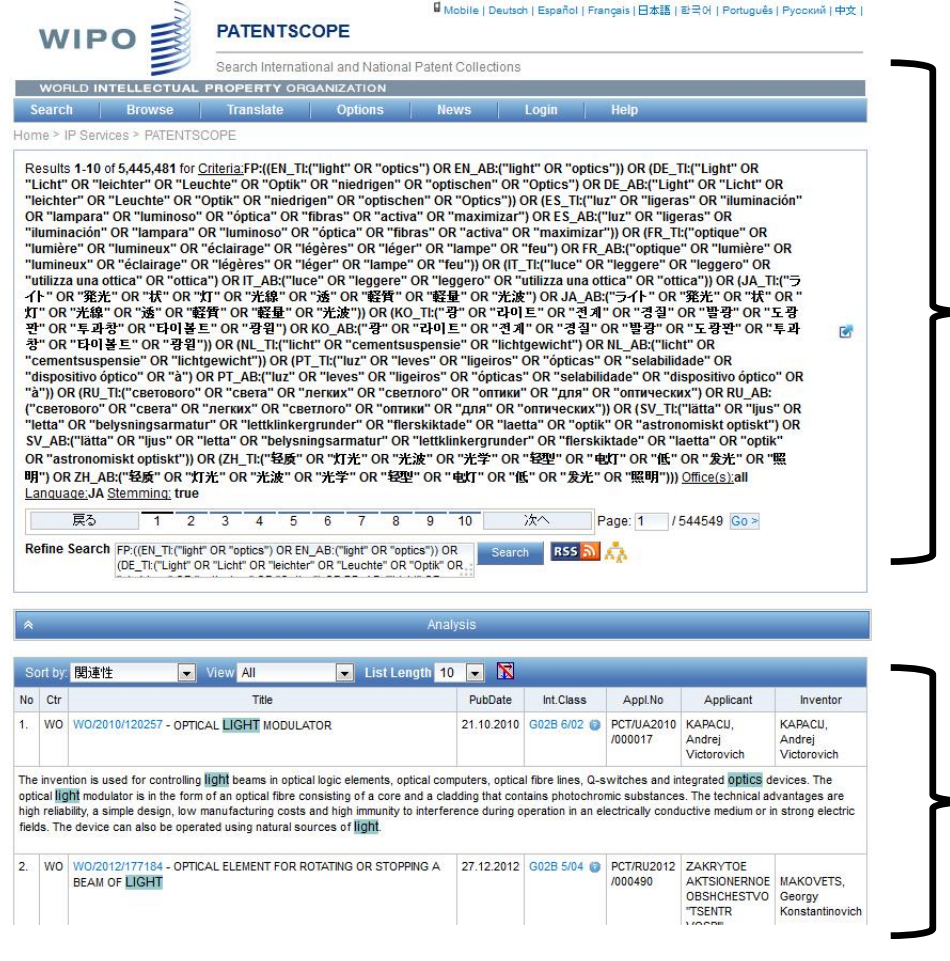

Search Queries

# Search Results list

Cited from <a href="http://patentscope.wipo.int/search/en/clir/clir.jsf">http://patentscope.wipo.int/search/en/clir/clir.jsf</a> 76